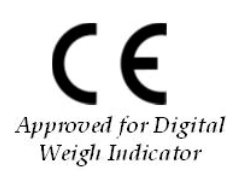

# **Digital Weighing Indicator**

# **Operating Manual**

Model : DN510N

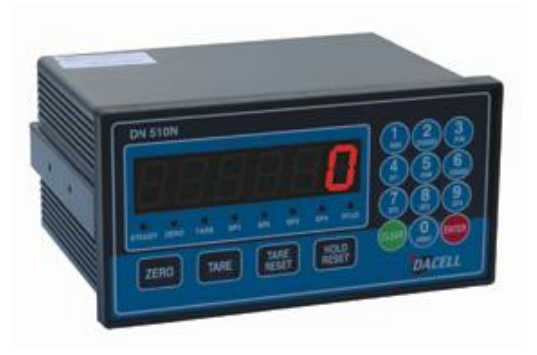

## CONTENTS

| 1. Before Installation | <br>2 Page  |
|------------------------|-------------|
| 2. Introduction        | <br>3 Page  |
| 3. Specification       | <br>4 Page  |
| 4. Installation        | <br>10 Page |
| 5. Set-Up              | <br>11 Page |
| 6. Interface           | <br>37 Page |
| 7. Error and Treatment | <br>53 Page |

## **1. BEFORE INSTALLATION**

#### 1-1. Caution / Warning Marks

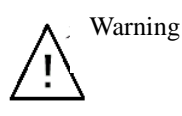

This mark warns the possibility to arrive death or serious injury in case of wrongly used.

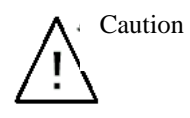

This mark cautions the possibility to arrive serious human body injury or product lose in case of wrongly used.

### 1-2. Other Marks

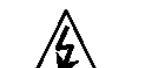

Warning for Electric Shock or Damage. Please do not touch by hand

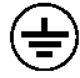

Protective Ground(Earth) terminal

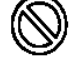

Prohibition of Operation process

#### 1-3. Copy Rights

1). All Right and Authority for this Manual is belonged to DACELL co.,Ltd.

2). Any kinds of copy or distribution without DACELL co.,Ltd.'s permission will be prohibited.

1-4. Inquiries

## **2. INTRODUCTION**

#### 2-1. Introduction

Thank you for your choice, this "DN510N" Industrial Digital Weighing Indictor..

This "DN510N" model is control purpose application usage Digital Weighing Indicator, with powerful communication performance.

With 6pcs control relay outputs and High Speed A/D conversion performance will lead you to precise weighing process.

This "DN510N" Weighing Indicator is control purpose application model, and it can be used for most kinds of control applications.

Please review this instruction Manual and learn more about information about "DN510N". Enjoy your process efficiency with "DN510N" Weighing Indicator..

#### 2-2. Cautions

- 1). Don't drop on the ground or avoid serious external damage on item.
- 2). Don't install under sunshine or heavy vibrated condition.
- 3). Don't install place where high voltage or heavy electric noise condition.
- 4). When you connect with other devices, please turn off the power of item.
- 5). Avoid from water damage.
- 6). For the improvement of function or performance, we can change item specification without prior notice or permission.
- 7). Item's performance will be up-dated continuously base on previous version's performance.

#### 2-3. Features

- 1). All Modules and Option Cards are isolated to maximize accuracy and performance.
- 2). External input terminal inside.
- By using "Photo-Coupler" on each module(Option, Analog board, In/Out), we improved "Impedance problem", "Isolation ability among inputs", "Leading power problem", and "Noise covering function".
- 4). Data back-up function, when the sudden power off
- 5). Polycarbonate film panel, strong against dust and water
- 6). RS-232C (Com. Port1) is standard installed.
- 8). Variable options(Order in advance)

#### 2-4. Box Contents

1). Power Cable(1pcs) / Load cell Connector(1pcs) / Manual(1pcs)

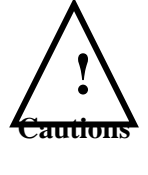

## **3. SPECIFICATION**

## 3-1. Analog Input & A/D Conversion

| Input Sensitivity            | 0.2 <i>⊧</i> № / Digit  |  |
|------------------------------|-------------------------|--|
| Load Cell Excitation         | DC 10V ( - 5V ~ + 5V )  |  |
| Max. Signal Input Voltage    | Max.32mV                |  |
| Tomporatura Coofficient      | [Zero] ±20PPM/℃         |  |
|                              | <b>[Span] ±20PPM/</b> ℃ |  |
| Input Noise                  | ±0.6# P.P               |  |
| Input Impedance              | Over 10 <sup>MΩ</sup>   |  |
| A/D Conversion Method        | Sigma-Delta             |  |
| A/D Resolution(Internal)     | 520,000 Count(19bit)    |  |
| A/D Sampling Rate            | Max. 200times / Sec     |  |
| Non-Linearity                | 0.01% FS                |  |
| Display Resolution(External) | 1/30,000                |  |

## 3-2. Digital Part

| Display                           | Parts                                           | Specification                                                |  |  |
|-----------------------------------|-------------------------------------------------|--------------------------------------------------------------|--|--|
|                                   | Main Display                                    | 7Segments, 6digits Red color FND<br>Size :20.0(H) ×13.0(W)mm |  |  |
| Display                           | Min. Division                                   | ×1, ×2, ×5, ×10, ×20, ×50                                    |  |  |
| Diopidy                           | Max. display value                              | +999,950                                                     |  |  |
|                                   | Under Zero value                                | "-" (Minus display)                                          |  |  |
| Status lamp                       | Steady, Zero, Tare, SP1, SP2,<br>SP3, SP4, RTxD | Green color Condition display Lamp<br>(8pcs)                 |  |  |
| <b>K e y</b> Number, Function Key |                                                 | Number Key, Function (16pcs)                                 |  |  |

## 3-3. General Specification

| Power Supply                | SMPS Free Voltage Power Supply(AC86~265V) |
|-----------------------------|-------------------------------------------|
| Operating Temperature Range | -5°C ~ 40°C                               |
| Operating Humidity Range    | Under 85% Rh (non-condensing)             |
| External Dimension          | 193mm(W) × 100mm(H) × 140mm(L)            |
| Net Weight(kg)              | About 1.5kg                               |
| Gross Weight(kg)            | About 2.0kg                               |

## 3-4. Option Card

| Option No.1 | Analogue Output (0~10V)          |
|-------------|----------------------------------|
| Option No.2 | Analogue Output (4~20mA)         |
| Option No.3 | Serial Interface : RS422 / RS485 |
| Option No.4 | BCD Input                        |
| Option No.5 | BCD Output                       |

X Serial Interface (RS-232C) or Current Loop is Standard installed.

## 3-5. Front Panel (Display & Key pad)

| DN 510N     |            |          |          |     |          |      |                                                                              |
|-------------|------------|----------|----------|-----|----------|------|------------------------------------------------------------------------------|
|             |            |          |          |     |          |      | (1)<br>RUN (STANDBY (3)<br>P/N                                               |
|             |            |          |          |     |          | k    | g 4 5 6<br>SUB GRAND                                                         |
| STEADY ZERO | TARE       | O<br>SP1 | O<br>SP2 | SP3 | O<br>SP4 | RTxD | (7)(8)(9)<br>SP2(8)(9)(8)(4)(7)(8)(8)(7)(7)(7)(7)(7)(7)(7)(7)(7)(7)(7)(7)(7) |
|             | ( <b>-</b> | -        | ТА       | RE  | Сно      |      |                                                                              |
| ZERO        |            |          | RE       | SET | RE       | SET  | DACELL                                                                       |

| Steady | When the weight is Steady, "▼" Lamp is turn on.                                                                                                    |
|--------|----------------------------------------------------------------------------------------------------|
| Zero   | When the current weight is Zero, "▼" Lamp is turn on.<br>(Displayed weight is Zero, "▼" Lamp is turn on.)                                                                                |
| Tare   | Tare function is set, "▼" Lamp is turn on.<br>(Tare Reset → "▼" Lamp is turn off.)                                                                                                    |
| SP1    | SP1 Relay output Lamp                                                                                                    |
| SP2    | SP2 Relay output Lamp                                                                                                    |
| SP3    | SP3 Relay output Lamp                                                                                                    |
| SP4    | SP4 Relay output Lamp                                                                                                    |
| RTxd   | When indicator transfers or receives data from other devices, Lamp is turn<br>on. (If the Lamp is off although there is some data transference, please<br>check communication settings). |

3-5-1. Status Lamp (ANNUNCIATORS) : Green Color Lamp is "ON".

#### 3-5-2. Key Pad Function.

| ZERO            | Make Weight value as Zero.<br>Under F08, you can set the Zero key operation range, as 2%, 5%, 10%,<br>20% or 100% of Max. Capacity.<br>* Under "Tare" key input, Zero key will not be activate within operation<br>range.      |
|-----------------|----------------------------------------------------------------------------------------------------|
| TARE            | Make Weight value as Zero, including Tare Weight.<br>Under F09, you can set the Tare key operation range, as 10%, 20%, 50%,<br>or 100% of Max. Capacity.<br>※ Whenever pressing "Tare" key, you can set the Tare continuously. |
| TARE<br>RESET   | <ul><li>TARE RESET</li><li>1. Remove the Set TARE function.</li><li>If you press this key, TARE set value will be removed and display gross weight.</li></ul>                                                                  |
| HOLD<br>RESET   | HOLD RESET<br>1. Remove the Set HOLD function.<br>- If you press this key, HOLD set value will be removed.                                                                                                    |
| 1 RUN           | Start Weighing process, under Packer Mode, only.                                                                                                    |
| 2<br>STOP       | Stop weighing process, under Packer Mode, only.                                                                                                    |
| 3<br>P/N        | You can set each weighing process as a certain P/N.<br>And you can call certain P/N with pressing this key.<br>P/N save : Select P/N and Enter key input.<br>P/N call : P/N + Number key + Enter                               |
| <b>4</b><br>5P1 | Set the SP1 value or Check the current value.<br>- Press key and enter new set value with keypad, and press enter to save.                                                                                                    |
| 5<br>SUB        | Under Print installation, you can print out the "Sub-total data" of current P/N. Printed Data : Accumulated count and weight of All P/N.                                                                                       |
| 6<br>GRAND      | Under Print installation, you can print out the "Grand-total data" of all P/N. Printed Data : Accumulated count and weight of All P/N.                                                                                         |
| <b>7</b><br>5P2 | Set the SP2 value or Check the current value.<br>- Press key and enter new set value with keypad, and press enter to save.                                                                                                    |

| <b>8</b><br>5P3 | Set the SP3 value or Check the current value.<br>- Press key and enter new set value with keypad, and press enter to save.                                                                                                    |
|-----------------|----------------------------------------------------------------------------------------------------|
| <b>9</b><br>5P4 | Set the SP4 value or Check the current value.<br>- Press key and enter new set value with keypad, and press enter to save.                                                                                                    |
| O               | <ul> <li>Manual Printer <ul> <li>Key input, print output.</li> </ul> </li> <li>Calibration mode <ul> <li>Digit setting</li> <li>Whenever pressing "0"key, digit will be change 1, 2, 5, 10, and 50.</li> </ul> </li> </ul>                                                           |
| CLEAR           | <ol> <li>Modify the set value during setting process.</li> <li>Calibration mode         <ul> <li>Move back to previous step.</li> <li>F-function setting mode</li> <li>Change F-function No.</li> <li>F-function no.(number key) + Clear → directly move</li> </ul> </li> </ol>      |
| ENTER           | <ol> <li>Save set value during setting process.</li> <li>Calibration mode         <ul> <li>Save current setting and move to next step.</li> <li>F-Function mode             <ul> <li>Save current F-function setting, and move to next F-function</li> </ul> </li> </ul> </li> </ol> |

| ※ Function Keys | * Function Keys (Combined Key functions : |                                                                                |  |  |
|-----------------|-------------------------------------------|--------------------------------------------------------------------------------|--|--|
| CLEAR           | 1<br>RUN                                  | Time set value check or Change                                                 |  |  |
| CLEAR           | 2<br>STOP                                 | Date set value check or Change                                                 |  |  |
| CLEAR           | 3<br><sub>P/N</sub>                       | Code value check or Change                                                     |  |  |
| CLEAR           | 4<br>SP1                                  | Serial No. check or change                                                     |  |  |
| CLEAR           | 5<br>SUB                                  | Sub-total Data Delete                                                          |  |  |
| CLEAR           | 6<br>GRAND                                | Grand-total Data Delete                                                        |  |  |
| ENTER           | TARE                                      | Key Tare function activated.<br>(To Reset the key tare, press Tare Reset key.) |  |  |

#### 3-6. Rear Panel

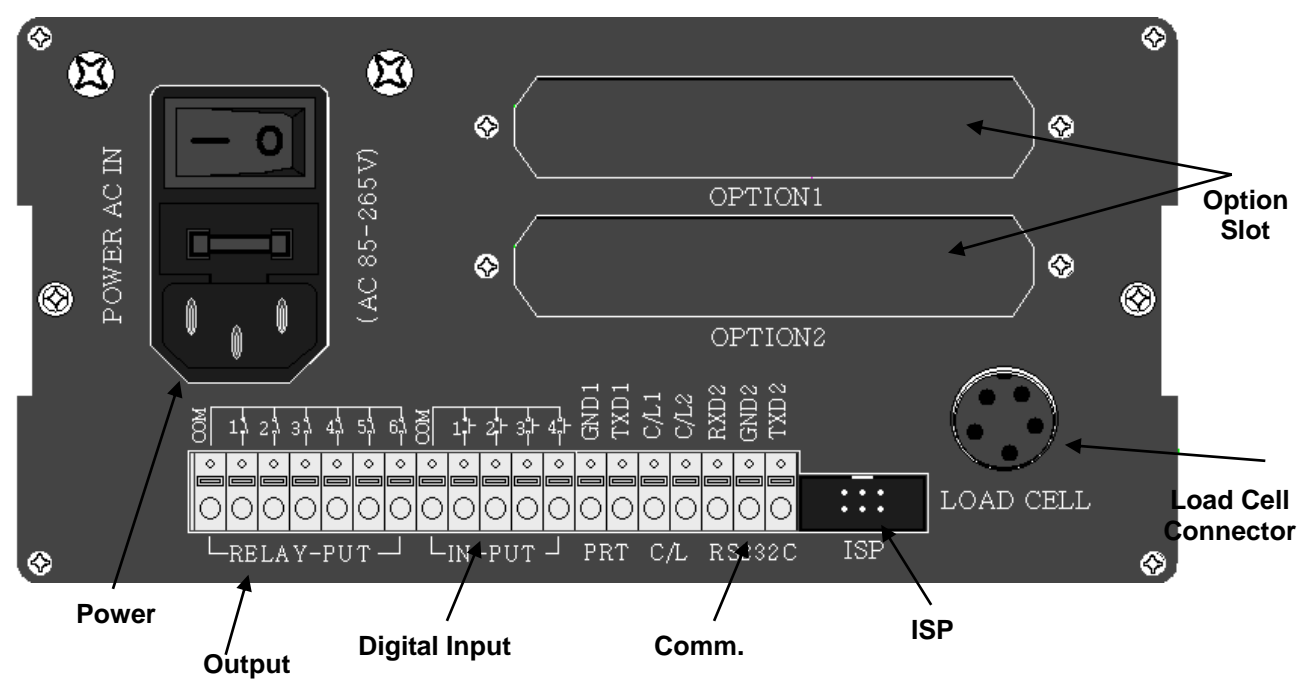

| ①POWER                            | -Power ON/OFF Switch<br>-Fuse : AC 250V 10A<br>-AC IN : AC86~265V Power In                                                                                                    |  |  |
|-----------------------------------|----------------------------------------------------------------------------------------------------|--|--|
| ②OPTION 1,2                       | - OPTION BOARD install slot.<br>- ANALOG out, Serial I/F, etc                                                                                                    |  |  |
| ③LOAD CELL<br>CONNECTOR<br>(N-16) | -EXC + (+5V)         PIN1 (RED)           -EXC - (-5V)         PIN2 (WHITE)           -SIG+         PIN3 (Black, Blue)           -SIG-         PIN4 (Green)           -SHIELD         PIN5 (SHEILD) |  |  |
| ④Digital Input                    | - Digital Input Signal terminal<br>Refer to "F-function 11".                                                                                                    |  |  |
| ⑤Output<br>Terminal               | -RS-232C/CURRENTLOOP (Standard Installed)<br>( GND,TXD1,CL1,CL2,RXD,GND,TXD )                                                                                                    |  |  |
| ⑥ISP<br>(Digital Lock Pin)        | <ul> <li>Insert "Lock Pin Header", to protect "F-function" data and other settings from Electric Noise effect.</li> <li>To change the setting, please remove the "Lock Pin Header".</li> </ul>      |  |  |
| ⑦Relay Output                     | 6pcs Relay output terminal<br>- According to "F21-XX" setting, relay will be output.                                                                                                    |  |  |

## 4. INSTALLATION

## 4-1. External Dimension & Cutting Size

(External Dimension) (unit : mm)

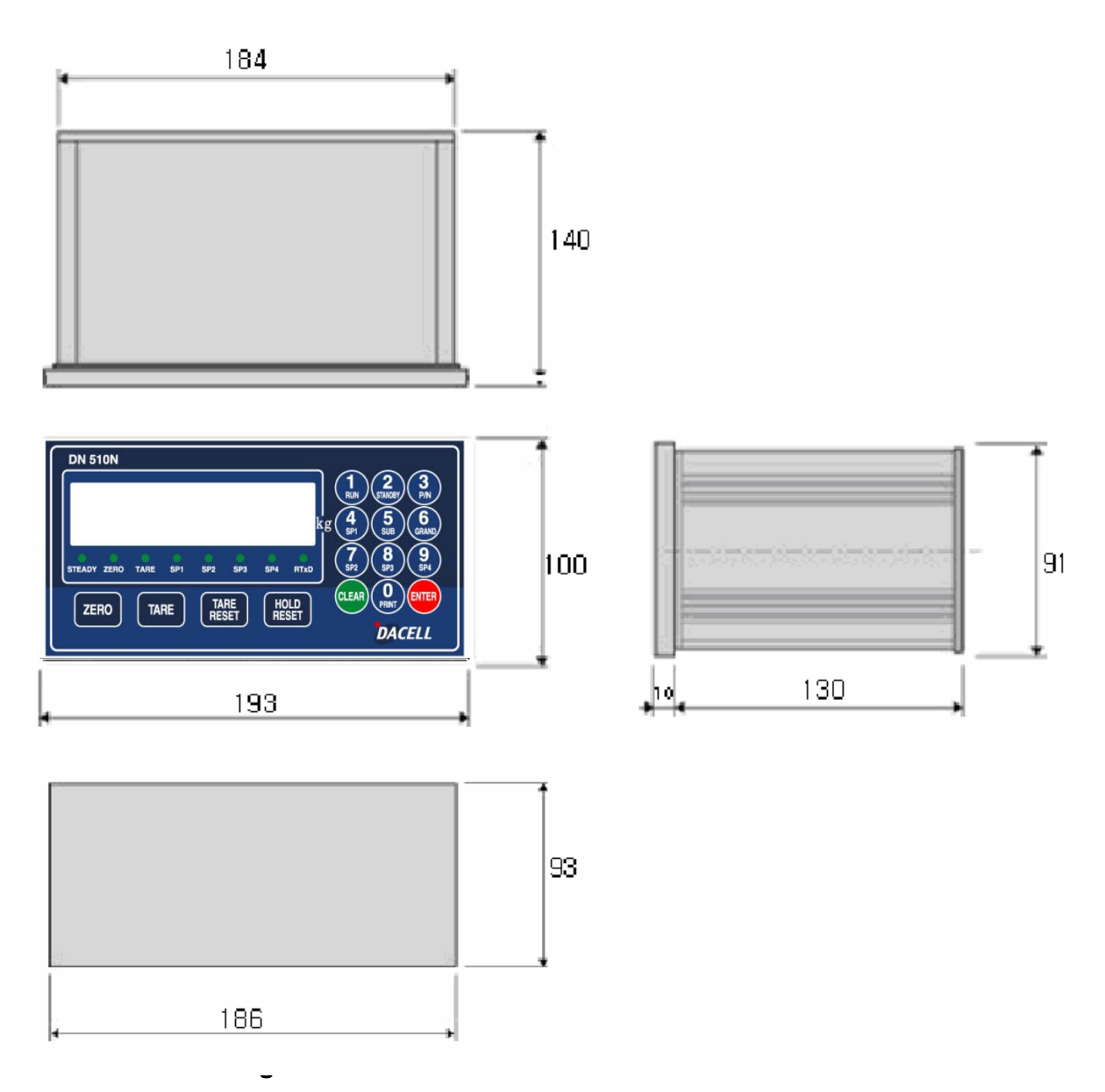

## Chapter 5. Set Up

#### 5-1. Calibration

Adjust weight balance between "Real weight" on the load cell(Weight Part) and "Displayed weight of Indicator". When you replace LOAD CELL or Indicator, you have to do Calibration process once again

5-2. Test Weight Calibration (span Calibration) – Mode 1.

#### - Applicable model : DN500N,510N,520N,530N,540N series

Prepare at least 10% of Max. capacity of your weighing scale.

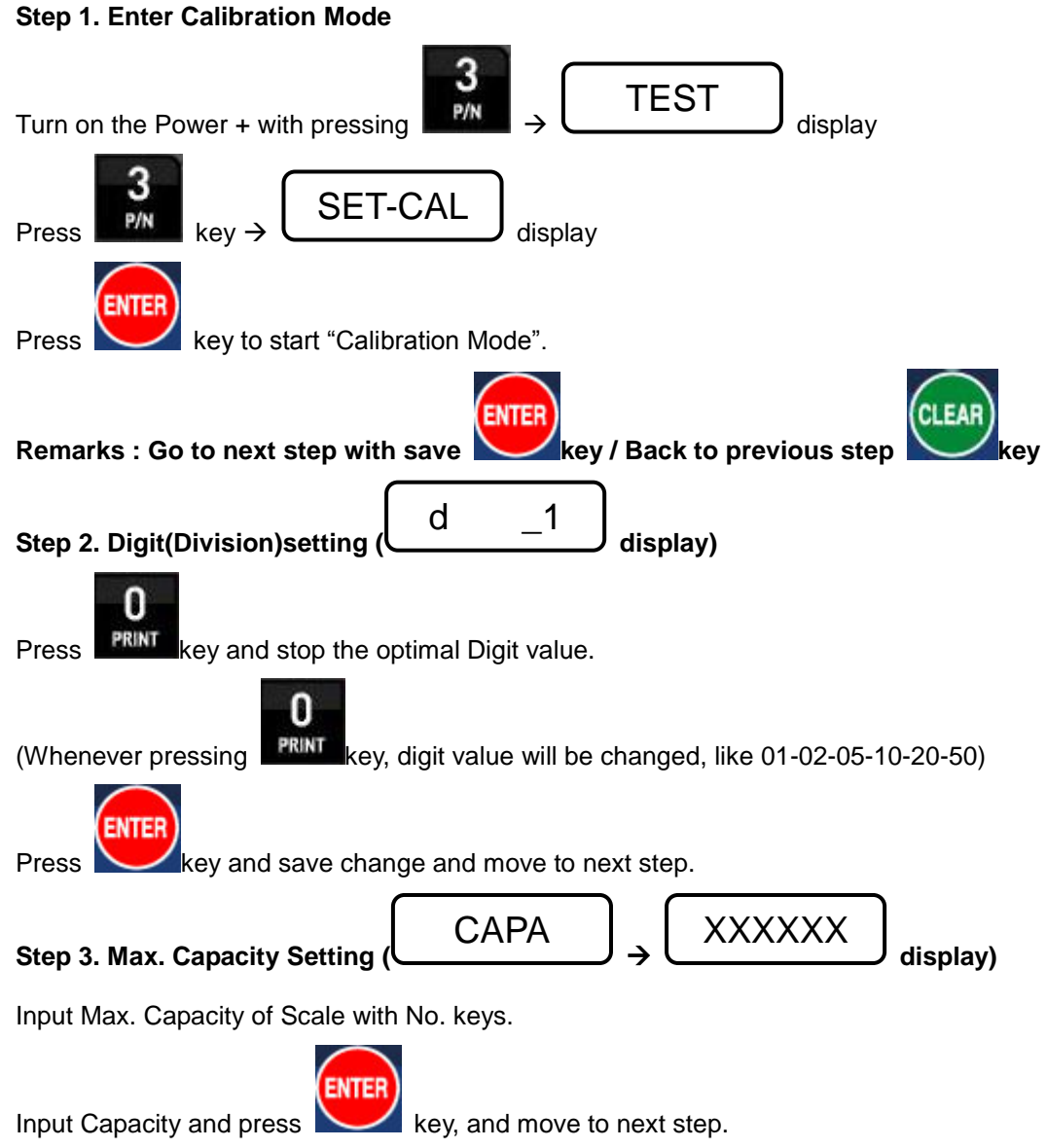

#### **\*** Caution

(Max. capacity value / division value) can not be over 30,000.(as Indicator resolution is 1/30,000).

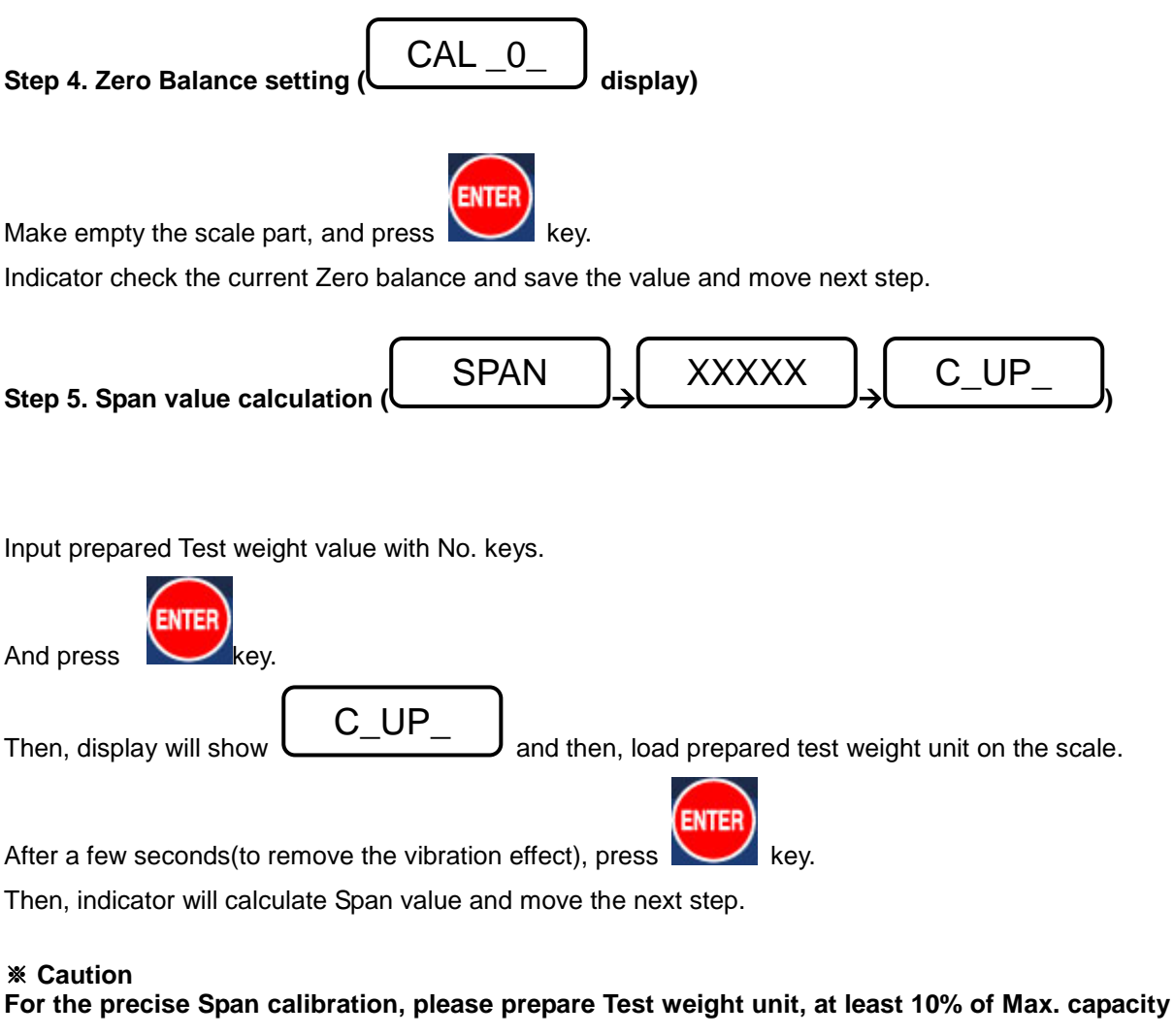

of Scale.

Step 6. Check Span Value and Finish the Calibration(

C-END

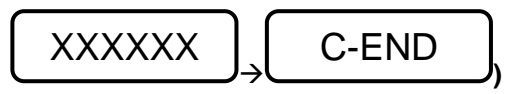

Check the Calculated Span value.

And after 3sec,

will displayed automatically and move to weighing Mode.

5-3. Simulation Calibration Mode (Without Test Weight) - Mode 2.

- This calibration Method will be useful to make calibration more than 10ton capacity setting.

- Guaranteed resolution will be 1/5,000 and if you need higher resolution, please make calibration with Test weight.

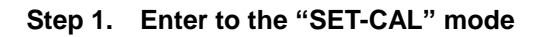

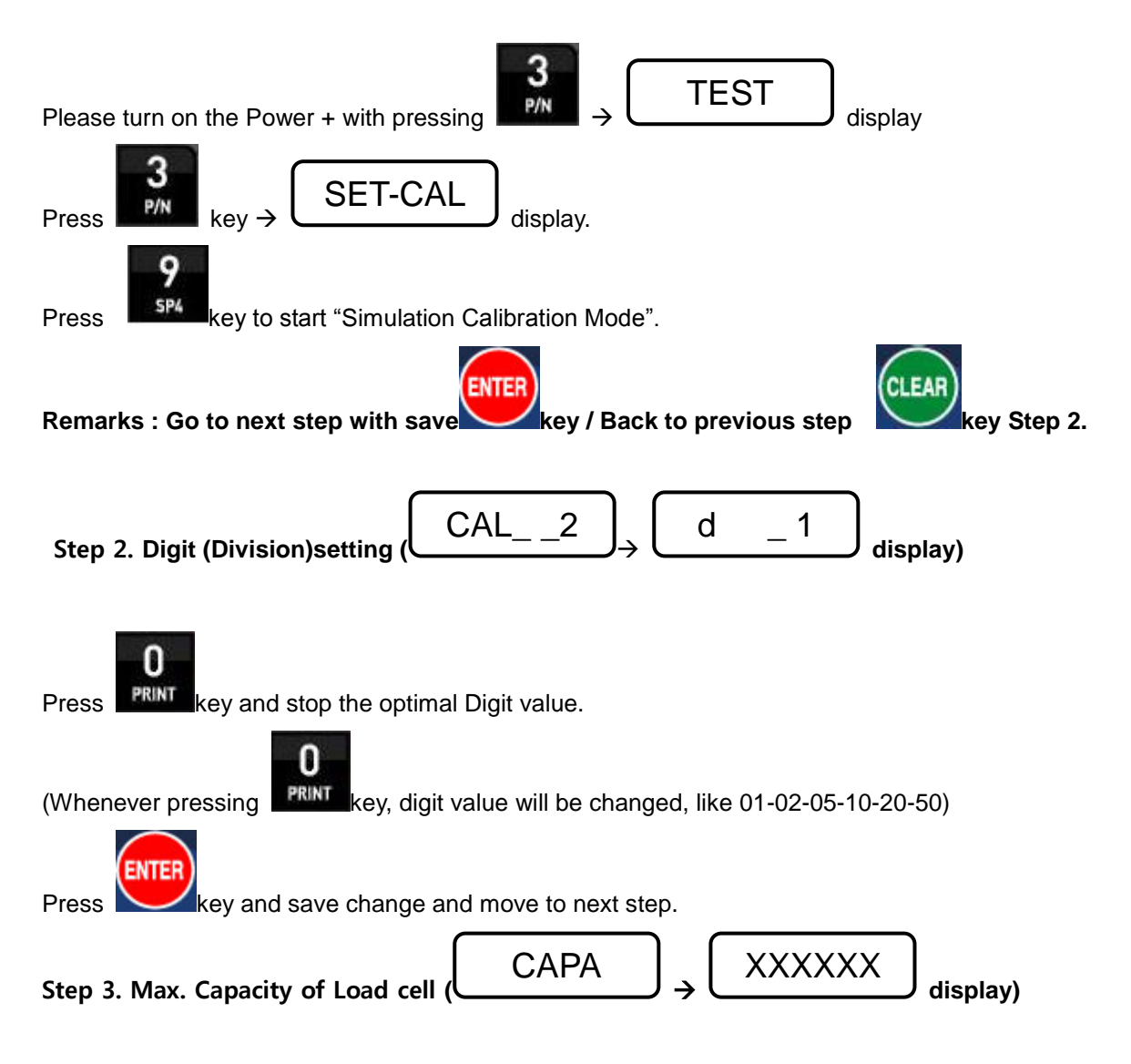

Input Max. Capacity of Scale with No. keys.

- Under this step, input Total sum of each load cell's Max. Capacity. (Not weighing Scale)

- The Max. Capacity of load cell is stated on "Test report" or "Label".

- If you installed 4 load cells, and each load cell's Max. Capacity is 500kg, then you have to input 2,000kg, as a Max. Capacity.

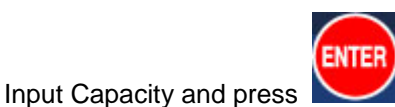

key, and move to next step.

Step 4. Measure/Adjustment optimal Zero balance of Scale (

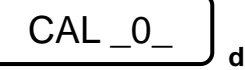

J display)

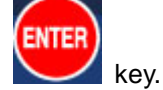

Make empty the scale part, and press

Indicator check the current Zero balance and save the value and move next step.

#### Step 5. Input the Rate Output (mV/V) value of load cell

Input Max. Output Rate(mV/V) value of load cell with No. keys.

- Under this step, input Max. Output rate(mV) of load cell.

- If you installed a few pieces of load cells, the connection will be parallel, so the rated output of a few load cells are as same as single load cell's rated output.
  - The Output rate is stated on "Calibration certificate" or "Label"

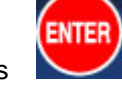

And press

#### Step 6. End Calibration and Auto Reset

ev.

- Calculated Span value will be displayed and automatically reset and move the normal weight indicating mode.

#### 5-4. Function Setting – Mode 1. - Applicable model : MI – 1000/2000/3000/4000 series

To make more accuracy performance of Digital Weighing Indicator, through this Function setting.

#### Step 1. Enter to Function setting mode.

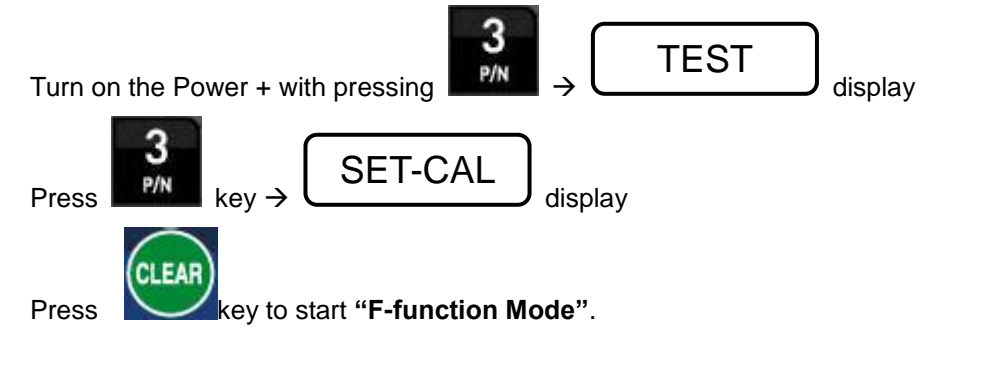

#### Step 2. Change the F-Function No.

To change the F-function No., press key. whenever pressing be changed

If you want to move certain function No. directly, press function No. with keypad and press

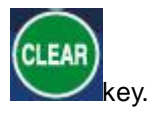

#### Step 3. Change the Set value.

Input new set value with keypad, and press

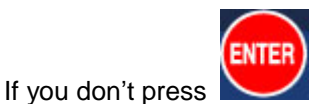

key, after changing the set value, the new set value will not be saved.

key to save new setting.

#### Step 4. Exit from Function setting mode.

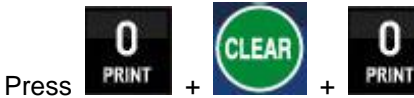

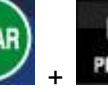

key to exit function mode.

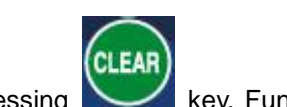

key, Function No. will

#### 5-5. Function List

| Function | Contents                                           | Remark                     |
|----------|----------------------------------------------------|----------------------------|
| No.      |                                                    |                            |
| F01      | Decimal point setting                              | Setting range : 0~3        |
| F02      | Back up mode selection                             | Setting range : 0, 1       |
| F03      | Motion Band setting                                | Setting range : 0~9        |
| F04      | Zero Tracking setting                              | Setting range : 0~9        |
| F05      | Auto Zero Range setting                            | Setting range : 00~99      |
| F06      | Digital Filter setting                             | Setting range : 00~49      |
| F07      | Zero / Tare key activating setting                 | Setting range : 0, 1       |
| F08      | Zero key operating range setting                   | Setting range : 0~4        |
| F09      | Tare key operating range setting                   | Setting range : 0~3        |
| F10      | Hold Function setting                              | Setting range : 0~4        |
| F11      | Digital Input setting                              | Setting range : 0~8        |
| F12      | Code No. Setting                                   | Setting range : 0~2        |
| F14      | Hold Off time setting                              | Setting range : 0.0~9.9sec |
| F21      | Weighing Mode Selection                            | Setting range : 1~7        |
| F22      | Weighing Finish Relay "ON" delay time setting      | Setting range : 0.0~9.9sec |
| F23      | Weighing Finish Relay "ON" Duration time setting   | Setting range : 0.0~9.9sec |
| F24      | Weighing Judge Relay "ON" delay time setting       | Setting range : 0.0~9.9sec |
| F25      | Weighing Judge Relay "ON" Duration time setting    | Setting range : 0.0~9.9sec |
| F30      | Serial I/F Parity Bit setting (Port No.1)          | Setting range : 0~2        |
| F31      | Serial I/F Communication Speed setting Port No.1)  | Setting range : 0~9        |
| F32      | Serial I/F Mode setting Port No.1)                 | Setting range : 0~2        |
| F33      | Serial I/F Transference Method setting Port No.1)  | Setting range : 0~5        |
| F34      | ID Number setting                                  | Setting range : 1~99       |
| F35      | Transferred Data Format Port No.1)                 | Setting range : 0~2        |
| F36      | BCC selection mode                                 | Setting range : 0, 1       |
| F37      | Data Transferring count setting Port No.1)         | Setting range : 0~6        |
| F40      | Serial I/F Parity Bit setting (Port No.2)          | Setting range : 0~2        |
| F41      | Serial I/F Communication Speed setting (Port No.2) | Setting range : 0~9        |
| F42      | Serial I/F Mode setting (Port No.2)                | Setting range : 0~2        |
| F43      | Serial I/F Transference Method setting (Port No.2) | Setting range : 0~5        |
| F45      | Transferred Data Format (Port No.2)                | Setting range : 0~2        |
| F47      | Data Transference count setting (Port No.2)        | Setting range : 0~6        |

| Function | Contents                                        | Remark                      |
|----------|-------------------------------------------------|-----------------------------|
| No.      | Contents                                        | Kemark                      |
| F50      | Weight Unit Selection (Printer)                 | Setting range : 0~2         |
| F51      | When Automatically print, Data output selection | Setting range : 0, 1        |
| F52      | Print format selection                          | Setting range : 0, 1        |
| F53      | Sub-Total Data delete Selection                 | Setting range : 0, 1        |
| F54      | Paper withdraw rate Selection                   | Setting range : 0~9         |
| F55      | Print Line interval Selection                   | Setting range : 0~9         |
| F56      | Sub-Total Print Mode Selection                  | Setting range : 0, 1        |
| F57      | Print Language Selection                        | Setting range : 0~3         |
| F58      | Print Delay time selection                      | Setting range : 0.0~9.9sec  |
| F59      | Auto Print Setting                              | Setting range : 0, 1        |
| F60      | BCD output Selection                            | Setting range : 0, 1        |
| F63      | Average Display setting                         | Setting range : 00~99       |
| F64      | Steady LED Status Lamp Delay time setting       | Setting range : 0.0~9.9sec  |
| F65      | Tension and Compression setting                 | Setting range : 0, 1        |
| F80      | Empty Range                                     | Setting range : 0~Max. Capa |
| F81      | Zero Range Setting                              | Setting range : 0~Max. Capa |
| F83      | Analogue output setting                         | Under option installed      |
| F89      | Span Value check                                |                             |
| F90      | Date check / change                             |                             |
| F91      | Time check / change                             |                             |

#### 5-6. Function List detailed information.

| Decimal Point Setting |                        |   |                                          |  |
|-----------------------|------------------------|---|------------------------------------------|--|
|                       |                        | 0 | No Decimal point (Only for MI-2020A)     |  |
| E01                   |                        | 1 | 1 <sup>st</sup> place under Zero (0.0)   |  |
|                       |                        | 2 | 2 <sup>nd</sup> place under Zero (0.00)  |  |
|                       | •                      | 3 | 3 <sup>rd</sup> place under Zero (0.000) |  |
|                       | Back up mode selection |   |                                          |  |
| F02                   | •                      | 0 | Normal mode                              |  |
|                       |                        | 1 | Back up mode                             |  |

#### ※ Normal Mode

When the power is off and will not be recovered within 1sec, weight memory will be out and display wrong weight value when power is recovered.

Also, if there is material over 10% of max. capacity weight in the hopper, the "Un-Pass" display will be appear and you can not process weighing job. Under this case, please remove material and turn on DN510N.

If there is material less than 10% of max. capacity weight in the hopper, indicator will initialize with "Pass" display, and display "0" whatever the real weight. Under this case, remove the material and press "Zero" key and input new "Zero" value. Then, new Zero value will be memorized and you can process weighing job. For "Manual initialization", press "0" key or enter "Calibration mode".

#### **\*** Weight Back up Mode

Under this mode, DN510N memories "Zero" value of weighing part. So, when the power is recovered DN510N can display material weight.

| Motion Band Range setting |   |             |                                                                                                    |
|---------------------------|---|-------------|----------------------------------------------------------------------------------------------------|
| F03                       | 5 | 0<br>∫<br>9 | This is set "Steady" acceptable range of weighing part.<br>If there is vibration on weighing part, you can set this function and<br>reduce the vibration effect on weighing process.<br>0 : Weak vibration |

\* This function is compensate vibration effect on weighing part with acceptable range setting. During the fixed time period(F06 setting), there is smaller weight variation than Motion band range, due to vibration, Indicator will display "Steady", if there is larger weight variation than Motion band range, due to vibration, Indicator will its weight and "Steady" condition is broken and find new "Steady" point.

If there are much vibration effect, please set with large set value.

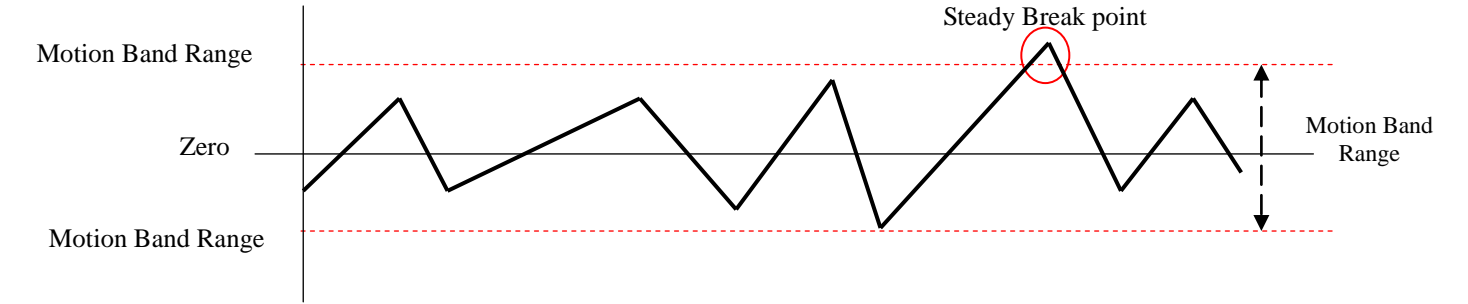

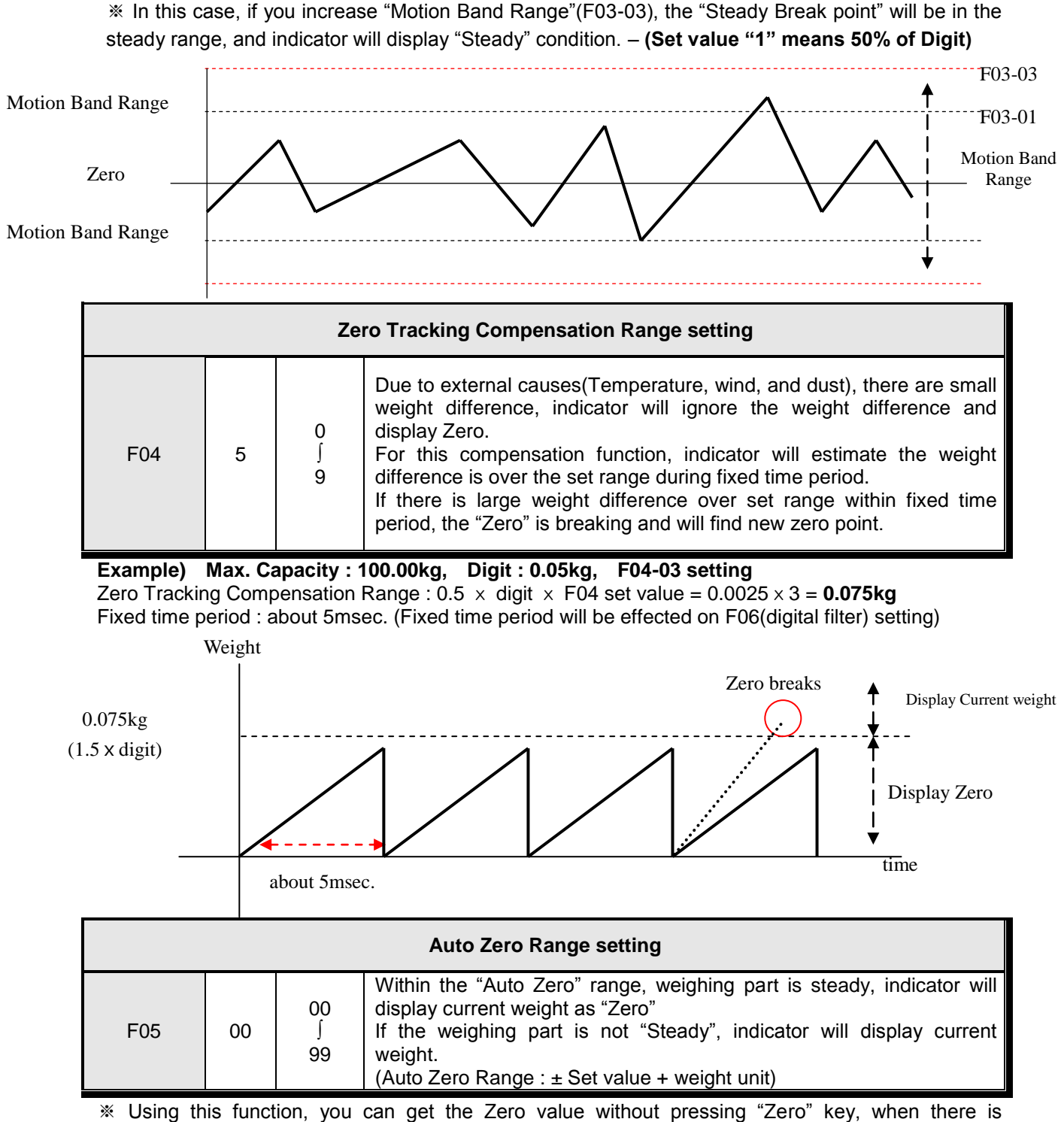

remained material in the hopper within Auto Zero Range.

Example) Max. Capacity : 10kg, Digit : 0.02kg, F005-30 setting,

Under this setting, Indicator will display "Zero" automatically, when the weight is within  $\pm$  0.30kg(Set value + weight unit) and Steady.

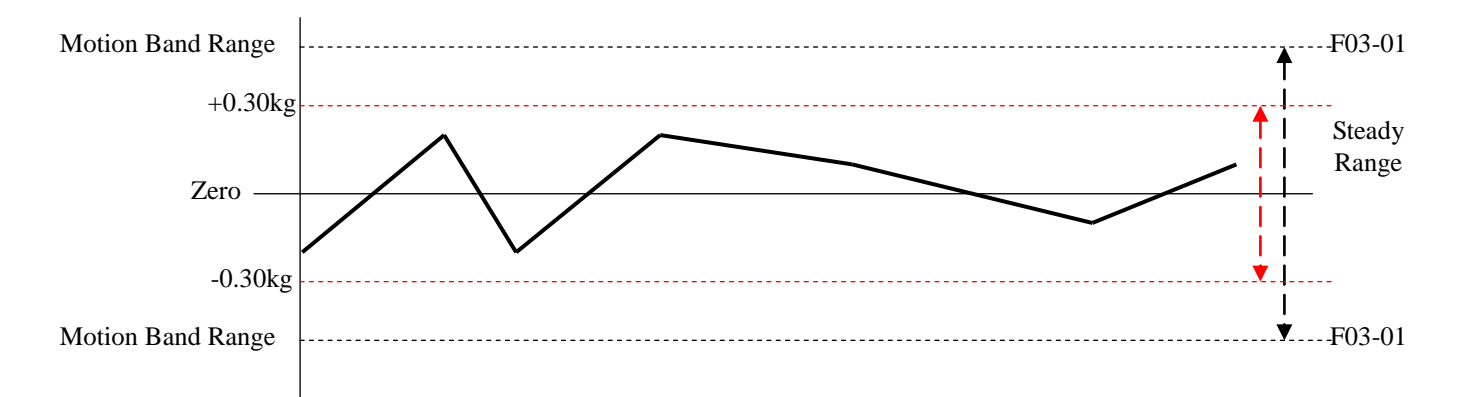

| Digital Filter setting |                       |               |                                                                            |                                  |  |  |  |
|------------------------|-----------------------|---------------|----------------------------------------------------------------------------|----------------------------------|--|--|--|
| F06                    | 15                    | 00<br>∫<br>49 | Small set value for weak vibration<br>Large set value for strong vibration | Small set value mor<br>sensitive |  |  |  |
|                        |                       | Z             | ero /Tare key Operation mode selection                                     | n                                |  |  |  |
| F07                    | •                     | 0             | Activate when "Steady" condition, only                                     |                                  |  |  |  |
| FU7                    |                       | 1             | Always activated                                                           |                                  |  |  |  |
|                        |                       |               | Zero key Operation Range selection                                         |                                  |  |  |  |
|                        |                       | 0             | Activated within 2% of Max. Capacity                                       |                                  |  |  |  |
|                        |                       | 1             | Activated within 5% of Max. Capacity                                       |                                  |  |  |  |
| F08                    |                       | 2             | Activated within 10% of Max. Capacity                                      |                                  |  |  |  |
|                        | •                     | 3             | Activated within 20% of Max. Capacity                                      |                                  |  |  |  |
|                        |                       | 4             | Activated within 100% of Max. Capacity                                     | 1                                |  |  |  |
|                        | -                     |               | Tare key Operation Range selection                                         |                                  |  |  |  |
|                        |                       | 0             | Activated within 10% of Max. Capacity                                      |                                  |  |  |  |
| FOO                    |                       | 1             | Activated within 20% of Max. Capacity                                      |                                  |  |  |  |
| F09                    |                       | 2             | Activated within 50% of Max. Capacity                                      |                                  |  |  |  |
|                        |                       | 3             | Activated within 100% of Max. Capacity                                     |                                  |  |  |  |
|                        | "Hold" Mode selection |               |                                                                            |                                  |  |  |  |
|                        | •                     | 0             | Peak Hold : Measure Max. weight value                                      | e and hold on display.           |  |  |  |
|                        |                       | 1             | Sample Hold : Hold current weight until                                    | "Hold Reset".                    |  |  |  |
| F10                    |                       | 2             | Average Hold : Make average during 3s                                      | sec, and hold display            |  |  |  |
|                        |                       | 3             | Average Hold : Make average during 5s                                      | sec, and hold display            |  |  |  |
|                        |                       | 4             | Average Hold : Make average during 8s                                      | sec, and hold display            |  |  |  |

| External Input Selection |           |               |                                      |                                                                                            |             |                    |  |  |
|--------------------------|-----------|---------------|--------------------------------------|--------------------------------------------------------------------------------------------|-------------|--------------------|--|--|
|                          | Set Value |               | Input 1                              | Input 2                                                                                    | Input 3     | Input 4            |  |  |
|                          | ۲         | 0             | Zero                                 | Tare/Reset                                                                                 | Hold/Reset  | Print              |  |  |
|                          |           | 1             | Run/Stop                             | Tare/Reset                                                                                 | Zero        | Hold Reset         |  |  |
|                          |           | 2             | Run                                  | Stop                                                                                       | Sub-Total   | Print              |  |  |
|                          |           | 3             | Zero                                 | Tare                                                                                       | Tare Reset  | Print              |  |  |
| F11                      |           | 4             | Run                                  | Stop                                                                                       | Tare        | Tare Reset         |  |  |
|                          |           | 5             | Run                                  | Stop                                                                                       | Zero        | Print              |  |  |
|                          |           | 6             | Zero                                 | Tare/Reset                                                                                 | Sub-Total   | Print              |  |  |
|                          |           | 7             | Zero                                 | Print                                                                                      | Sub-Total   | Sub-Total Delete   |  |  |
|                          |           | 8             | Zero                                 | Print                                                                                      | Grand-Total | Grand-Total Delete |  |  |
|                          |           |               | Code                                 | No. setting                                                                                |             |                    |  |  |
|                          | •         | 0             | Fixed Code No                        |                                                                                            |             |                    |  |  |
| F12                      |           | 1             | Increase Code                        | Increase Code No., whenever finish one weighing process                                    |             |                    |  |  |
|                          |           | 2             | Decrease Code                        | Decrease Code No., whenever finish one weighing process                                    |             |                    |  |  |
|                          |           |               | Hold "O                              | ff" time setting                                                                           |             |                    |  |  |
| F14                      | 00        | 00<br>∫<br>99 | Time setting of<br>After set time, I | Time setting of the "Hold Off"<br>After set time, Hold function will be off automatically. |             |                    |  |  |

#### Weighing Mode Setting

| Weighing Mode Selection |                                       |   |                                               |            |                                                   |                        |               |               |                 |
|-------------------------|---------------------------------------|---|-----------------------------------------------|------------|---------------------------------------------------|------------------------|---------------|---------------|-----------------|
|                         | • 1                                   |   | Limit Mode (Weighing mode 1)- (4 step charge) |            |                                                   |                        |               |               |                 |
|                         |                                       |   | 2                                             | Pac        | Packer Mode (Weighing mode 2)- (4 step discharge) |                        |               |               |                 |
|                         |                                       |   | 3                                             | Che        | ecker 1 Mode                                      | e (Weighing n          | node 3) – Sta | ıble Checker  | mode            |
| F21                     |                                       |   | 4                                             | Che        | ecker 2 Mode                                      | e (Weighing n          | node 4) – Lev | vel type Chec | ker mode        |
|                         |                                       |   | 5                                             | Che        | ecker 3 Mode                                      | e (Weighing n          | node 5) – Ho  | ld type Checl | ker mode        |
|                         |                                       |   | 6                                             | Che<br>ent | ecker 4 Mod<br>er Checker m                       | e (Weighing<br>10de    | mode 6) - /   | After 1 secor | nd delay time,  |
|                         |                                       |   | 7                                             |            | it Mode 2 (\<br>ing free fall                     | Neighing mo<br>at SP3) | ode 7)- (3 st | ep charge 1   | step free fall) |
|                         | Relay output Mode(Each weighing Mode) |   |                                               |            |                                                   |                        |               |               |                 |
| Rel                     | ay Output                             |   | OUT                                           | 1          | OUT 2                                             | OUT 3                  | OUT 4         | OUT 5         | OUT 6           |
| 1                       | Limit                                 |   | SP1                                           |            | SP2                                               | SP3                    | SP4           | finish        | zero            |
| 2                       | Packer                                |   | SP1                                           |            | SP2                                               | SP3                    | SP4           | finish        | zero            |
| 3                       | Checker                               | 1 | SP1                                           |            | SP2                                               | SP3                    | SP4           | SP5           | zero            |
| 4                       | Checker2                              | 2 | SP1                                           |            | SP2                                               | SP3                    | SP4           | SP5           | zero            |
| 5                       | Checker                               | 3 | SP1                                           |            | SP2                                               | SP3                    | SP4           | SP5           | zero            |
| 6                       | Checker4                              | 4 | SP1                                           |            | SP2                                               | SP3                    | SP4           | SP5           | zero            |
| 7                       | Limit 2                               |   | SP1                                           |            | SP2                                               | SP3                    | -             | finish        | zero            |

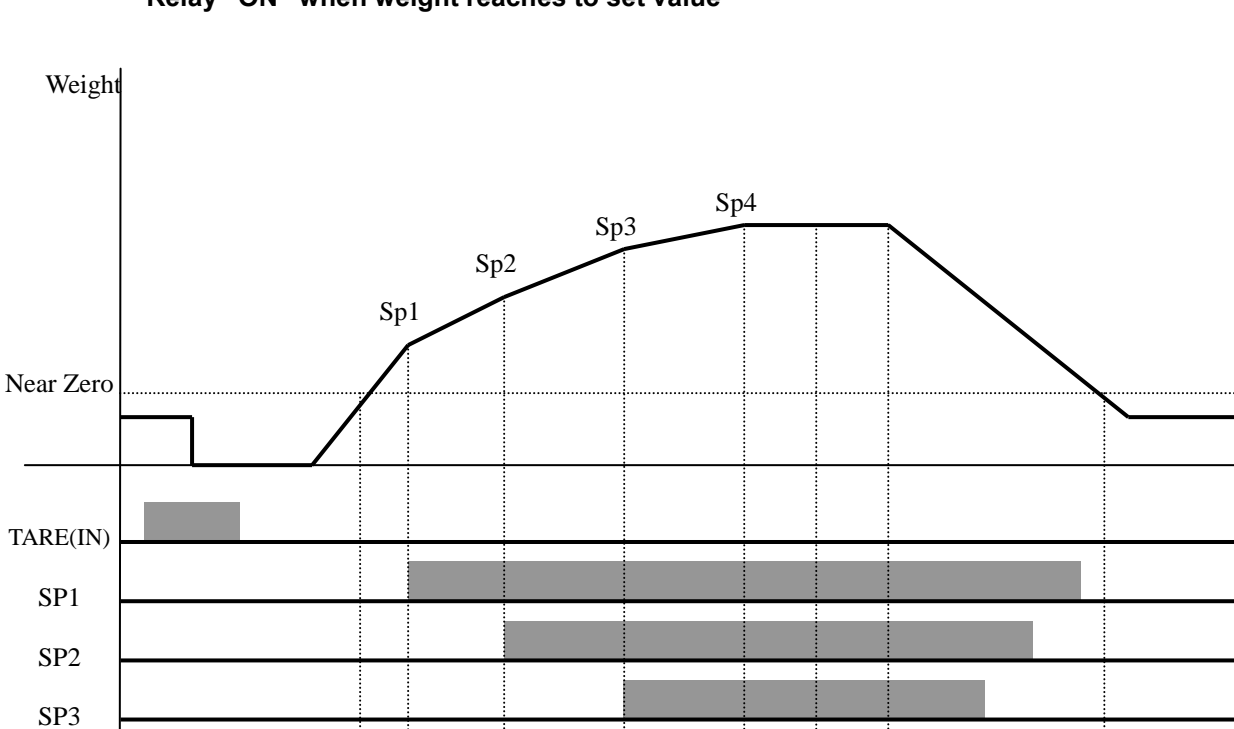

#### Weighing Mode 1. Limit Mode 1. (F21-01 setting) Relay "ON" when weight reaches to set value

FINISH Near Zero

SP4

1. Set value setting

Sp1(Bulk), Sp2(Bulk + Drib), Sp3(Bulk + Drib + Fall), Sp4(FINAL)

2. Finish relay output delay time(t1) setting : F-Function 22

3. Finish relay output "ON" time(t2) setting : F-Function 23

#### **\*** Finish Relay will be "OFF", after "t2" time set or weight is under "Empty Range".

t1

t2

#### 4. Output Relay

| Relay | Contents                  | Relay     | Contents                  |
|-------|---------------------------|-----------|---------------------------|
| SD 1  | Current weight ≥ SP1(ON)  | SD4       | Current weight ≥ SP4(ON)  |
| 35 1  | Current weight < SP1(OFF) | 364       | Current weight < SP4(OFF) |
| 60.0  | Current weight ≥ SP2(ON)  |           | After "t1" time,          |
| JF Z  | Current weight < SP2(OFF) | TINIST    | "On" during "t2" time     |
| 903   | Current weight ≥ SP3(ON)  | Near Zero | Within "EMPTY" range (ON) |
| 053   | Current weight < SP3(OFF) |           |                           |

Output 1

Output 2

Output 3

Output 4

Output 5

Output 6

Weighing Mode 2. Packer Mode (F21-02 setting)

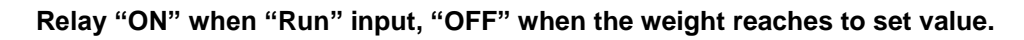

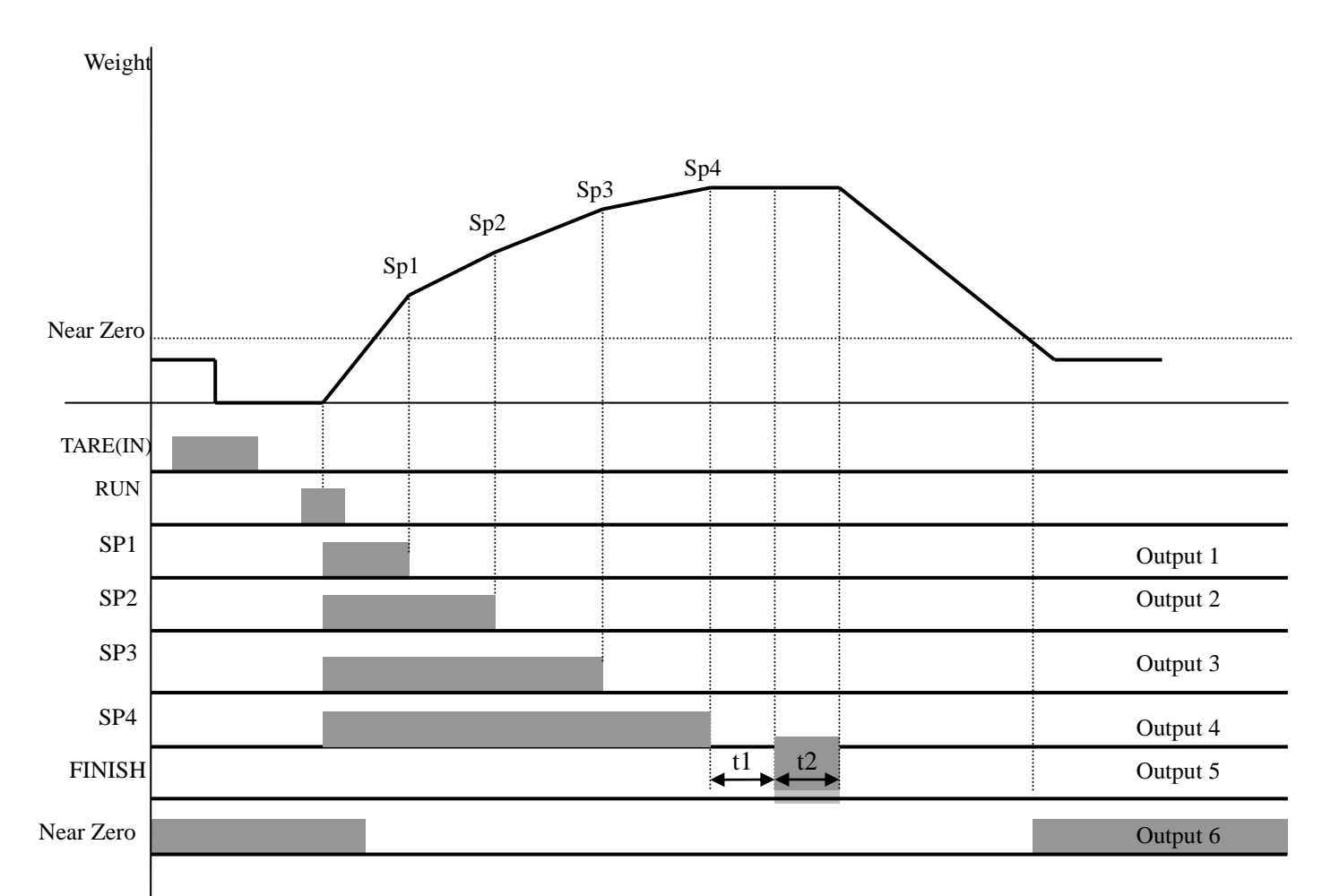

#### 1. Set value setting

Sp1(Bulk), Sp2(Bulk + Drib), Sp3(Bulk + Drib + Fall), Sp4(FINAL)

- 2. Finish relay output delay time(t1) setting : F-Function 22
- 3. Finish relay output "ON" time(t2) setting : F-Function 23
- 4. Relay Output

| Relay       | Contents                | Relay  | Contents                  |  |
|-------------|-------------------------|--------|---------------------------|--|
| <b>SD 1</b> | RUN input : ON          | SD/    | RUN input : ON            |  |
| JF I        | Current weight=SP1(OFF) | 564    | Current weight=SP4(OFF)   |  |
| 88.2        | RUN input : ON          |        | After "t1" time,          |  |
| 582         | Current weight=SP2(OFF) | FINISH | "On" during "t2" time     |  |
| 602         | RUN input : ON          | NEAR   | Within "EMDTY" range (ON) |  |
| 373         | Current weight=SP3(OFF) | ZERO   |                           |  |

♦ Weighing Mode 3. Comparison Mode (F21-03 setting) - Checker Mode 1.

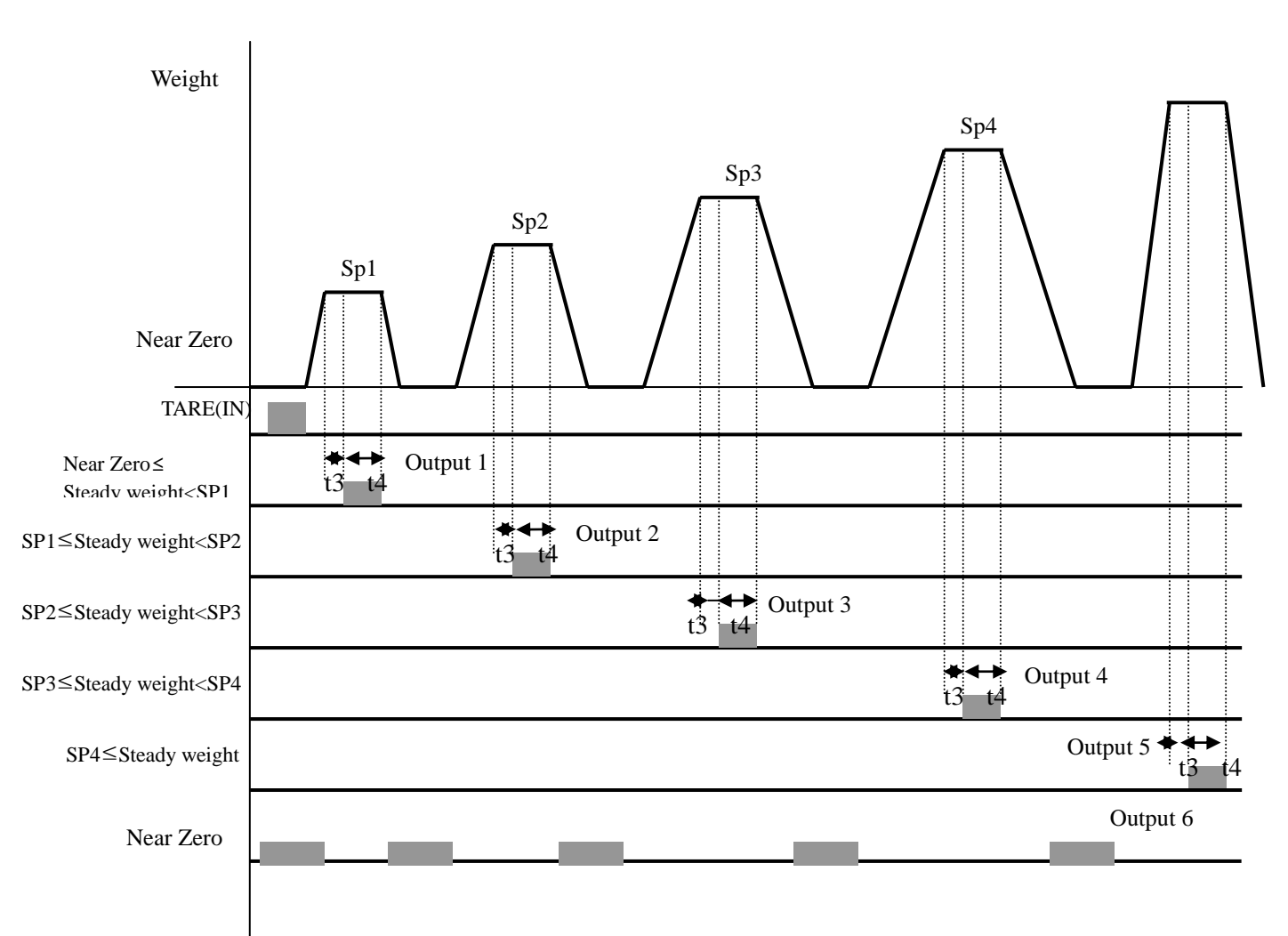

Weight Judge, when weight value is stable over than Empty range.

#### 1. Set value setting

Sp1(Acceptable Range), Sp2 (Acceptable Range), Sp3(Acceptable Range), Sp4(Acceptable Range)

2. When the weight value is "Stable", Each relay will be "ON" within its own acceptable range after "t3" time, during "t4" time.

#### 3. Relay Output

| Relay | Contents                                                                                          | Relay | Contents                                   |
|-------|---------------------------------------------------------------------------------------------------|-------|--------------------------------------------|
| 6D 1  | Near Zero< Steady weight≤SP1                                                                      | 8D4   | SP3 <steady th="" weight≤sp4<=""></steady> |
| 36 1  | (ON)                                                                                              | 564   | (ON)                                       |
| 60.0  | SP1 <steady th="" weight≤sp2<=""><th></th><th>SP4<steady th="" weight<=""></steady></th></steady> |       | SP4 <steady th="" weight<=""></steady>     |
| 3F 2  | (ÔN)                                                                                              | OVER  | (ON)                                       |
| SP3   | SP2 <steady th="" weight≤sp3<=""><th>NEAR</th><th>Within "EMPTY" range (ON)</th></steady>         | NEAR  | Within "EMPTY" range (ON)                  |
|       | (UN)                                                                                              | ZERU  |                                            |

◆ Weighing Mode 4. Packer Mode (F21-04 setting) - Checker mode 2.

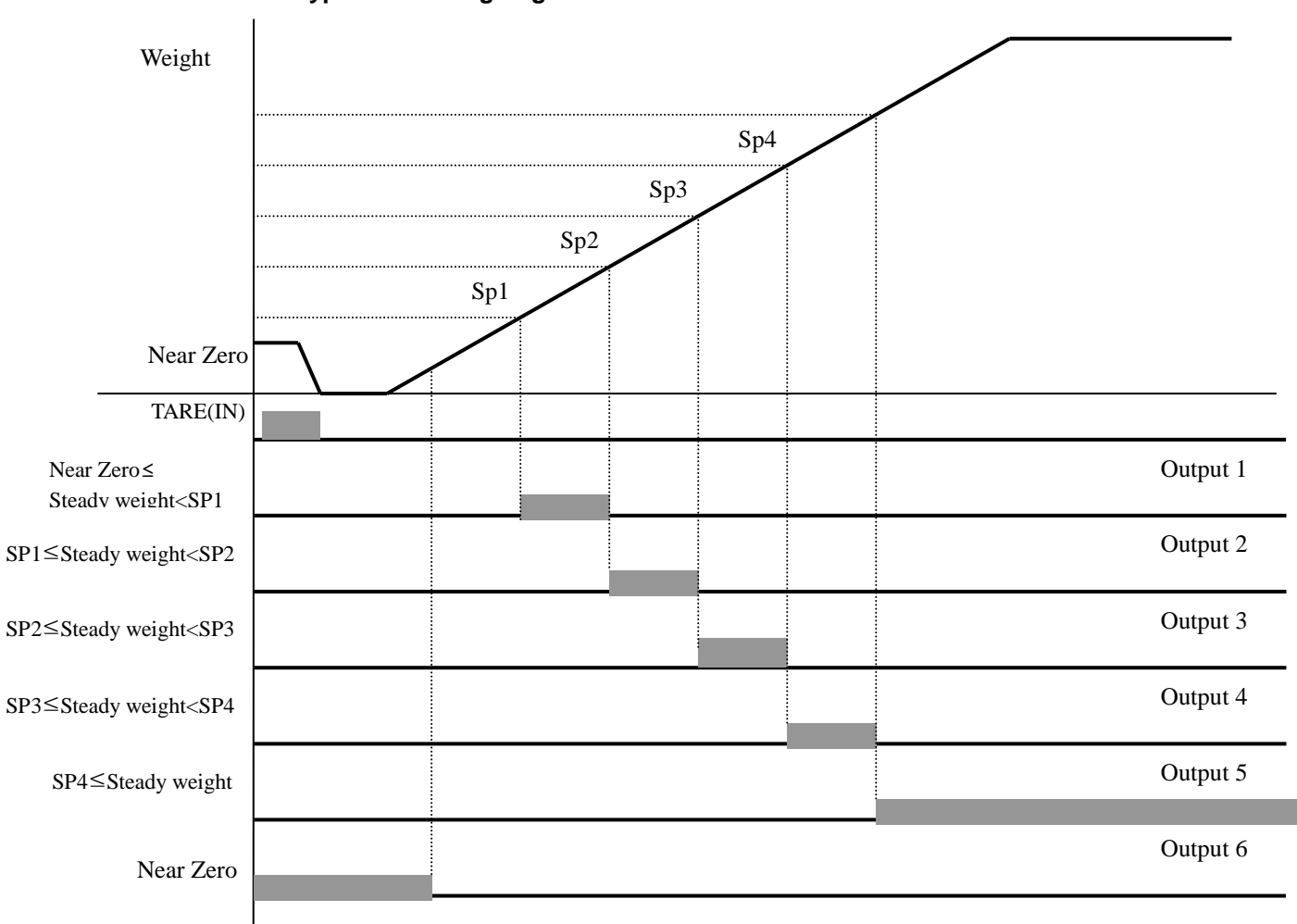

#### Level meter type Check weighing Mode

#### 1. Set value setting

Sp1(Acceptable Range), Sp2 (Acceptable Range), Sp3(Acceptable Range), Sp4(Acceptable Range)

2. Each relay will be "ON" within its own acceptable range after "t3" time, during "t4" time.

3. Relay Output

| Relay | Contents                                                                                              | Relay | Contents                                   |
|-------|----------------------------------------------------------------------------------------------------|-------|--------------------------------------------|
| SP 1  | Near Zero< Steady weight≤SP1                                                                          | SP4   | SP3 <steady th="" weight≤sp4<=""></steady> |
|       | (ON)                                                                                                  |       | (ON)                                       |
| SP 2  | SP1 <steady th="" weight≤sp2<=""><th>OVER</th><th>SP4<steady th="" weight<=""></steady></th></steady> | OVER  | SP4 <steady th="" weight<=""></steady>     |
| 3F 2  | (ON)                                                                                                  | OVER  | (ON)                                       |
| SD3   | SP2 <steady th="" weight≤sp3<=""><th>NEAR</th><th>Within "EMPTY" range (ON)</th></steady>             | NEAR  | Within "EMPTY" range (ON)                  |
| 0-5   | (ON)                                                                                                  | ZERO  |                                            |

♦ Weighing Mode 5. Packer Mode (F21-05 setting) - Checker mode 3- Hold type Checker mode

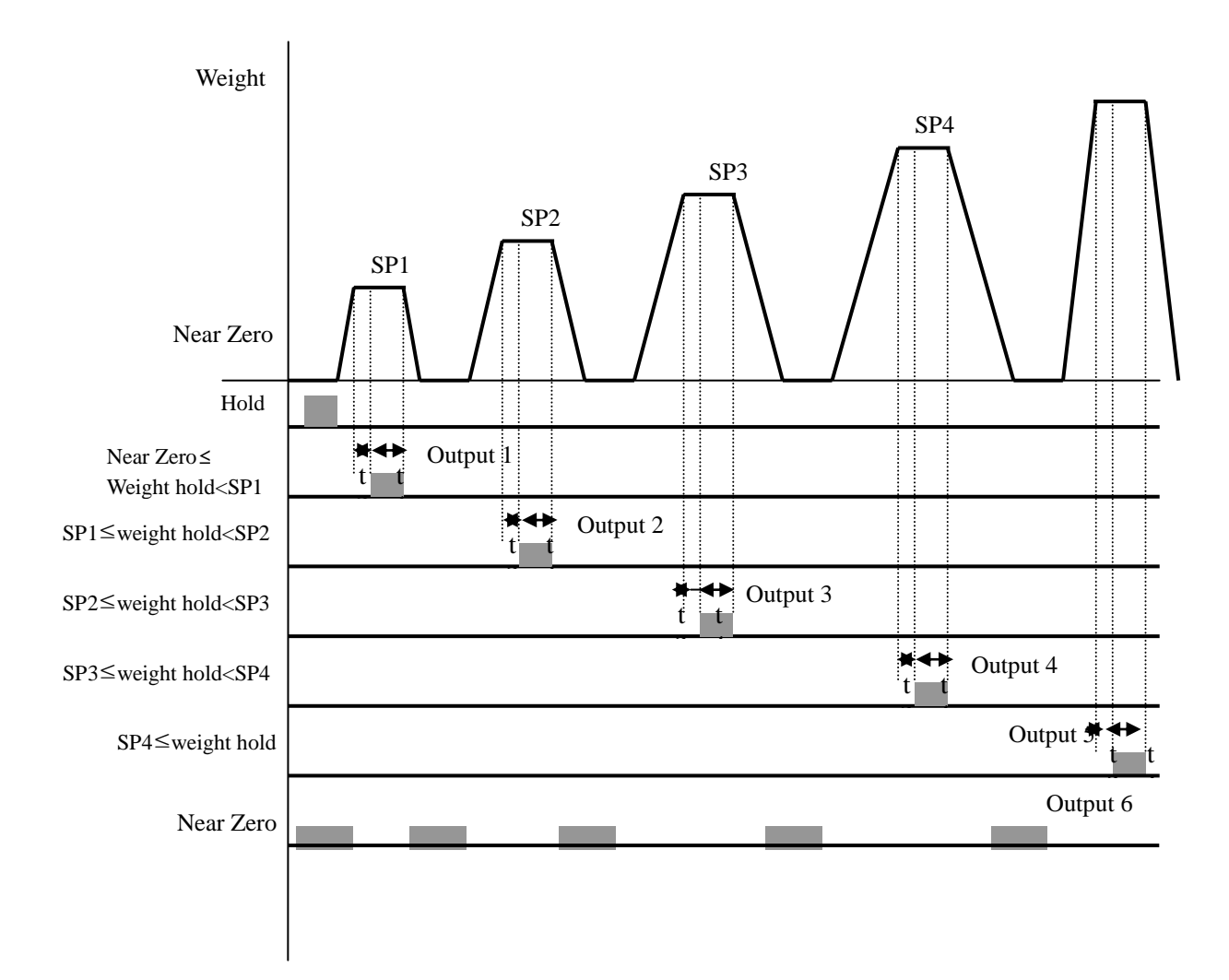

◆ Weighing Mode 6. Packer Mode (F21-06 setting) - Checker mode 4.- After 1 second delay time, enter Checker mode

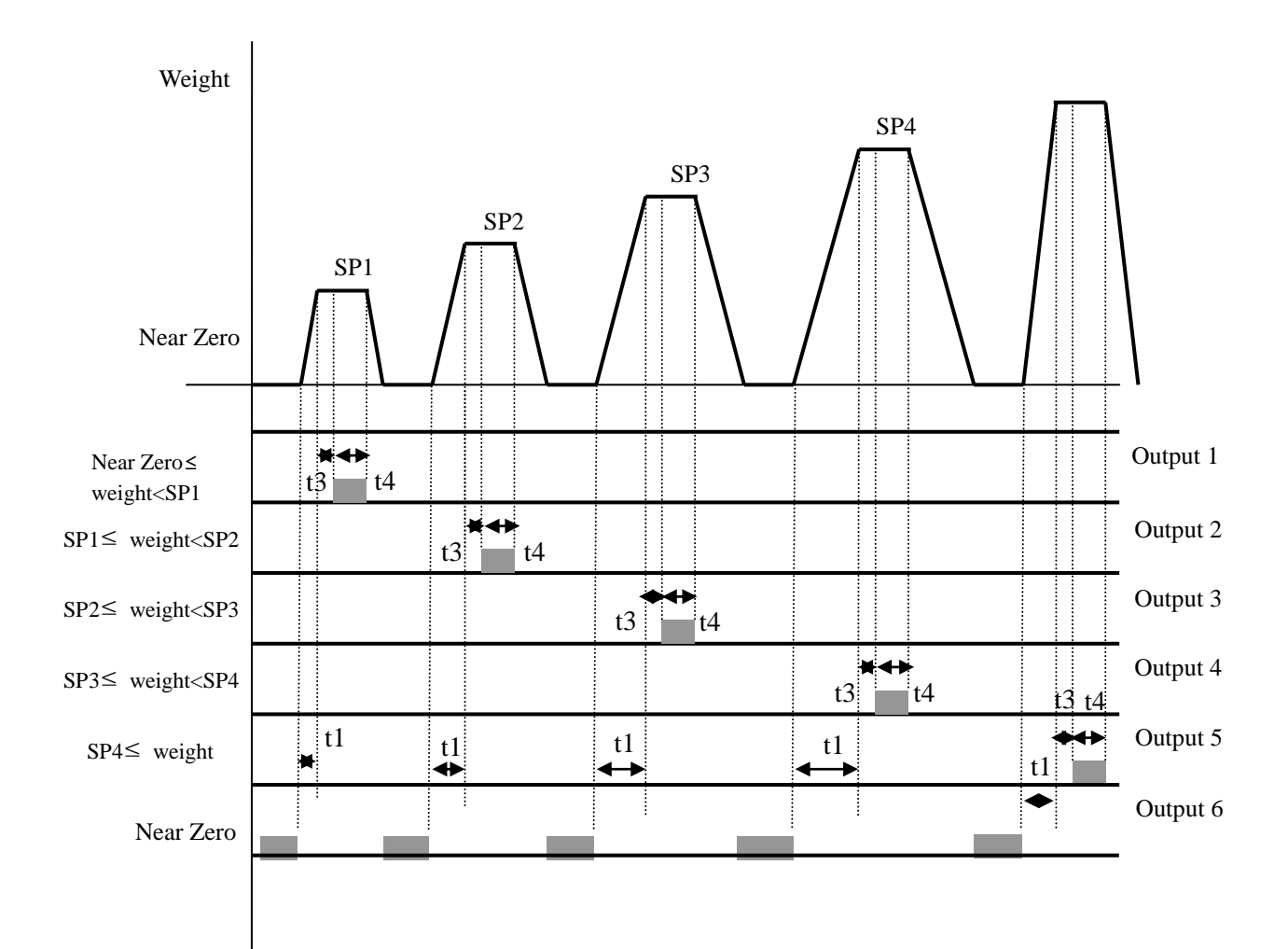

• Weighing Mode 7. Limit Mode 2. (F21-07 setting) -3 step charge 1step free fall

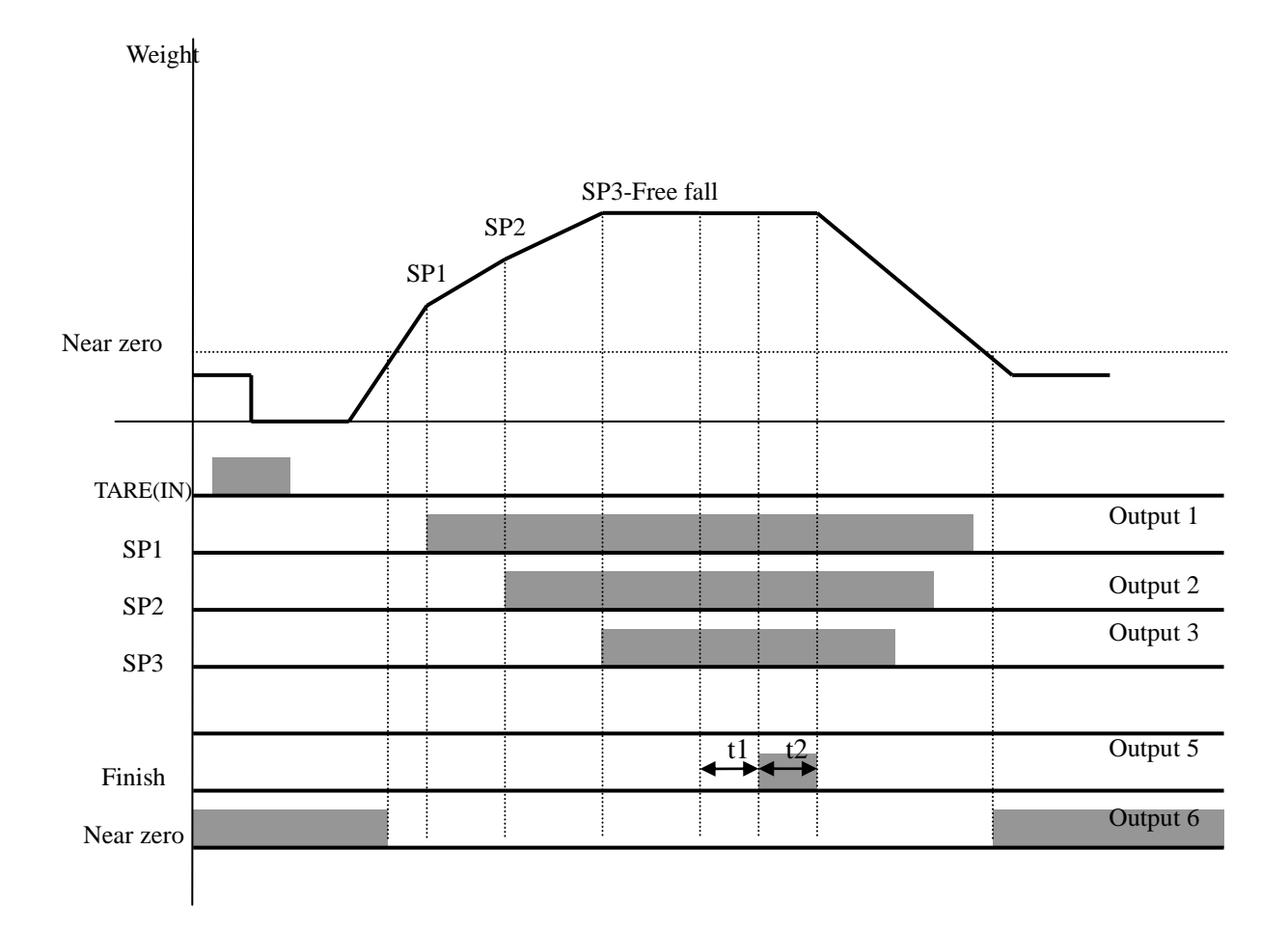

| "FINISH     | H Relay | ' delay tiı | me(t1) setting (Under F21- 01, 02 setting) – MI-2000A/2020A                                                               |
|-------------|---------|-------------|----------------------------------------------------------------------------------------------------|
|             |         |             | After current weight is reached to FINAL, you can set some delay time of "FINISH relay ON time.                           |
|             |         |             | Steady point                                                                                                    |
|             |         | 00          | $SP4 \land \land \land \land \land$                                                                                       |
|             |         |             | SP3 VVV                                                                                                    |
| F22         | 10      | ſ           | FINISH Polov t1                                                                                                    |
|             |         |             | Com-Out5                                                                                                    |
|             |         | 99          |                                                                                                    |
|             |         |             | "00" setting : At Steady point, FINISH relay output<br>"20" setting : After 2.0sec from Steady point, FINISH relay output |
|             |         |             | "99" setting : After 9.9sec from Steady point, FINISH relay output                                                        |
| FINIS       | H Relay | "ON" tin    | ne(t2) setting (Under F21-01, 02setting) – MI-2000A/2020A                                                                 |
|             |         |             | You can set duration time for FINISH relay.                                                                               |
|             |         | 00          | Steady point                                                                                                    |
|             |         | 00          | SP4                                                                                                    |
| <b>F</b> 00 | 10      | ſ           | SP3 V V V                                                                                                    |
| F23         | 10      | J           | t2                                                                                                    |
|             |         |             | FINISH Relay                                                                                                    |
|             |         | 99          | Com-Out5                                                                                                    |
|             |         |             | "01" setting : FINISH relay will be "ON during 0.1sec.<br>"20" setting : FINISH relay will be "ON" during 2.0sec          |
| "           | STEAD   | Y" .ludair  | a delay time(t3) setting (Only for F21-03, Check mode1.)                                                                  |
|             |         | - ouugn     | After current weight is reached to each set point, you can set some                                                       |
|             |         |             | delay time of "STEADY".                                                                                                   |
|             |         | 00          | Steady point                                                                                                    |
|             |         |             | SP3                                                                                                    |
| F24         | 10      | ſ           | +3                                                                                                    |
|             |         |             |                                                                                                    |
|             |         | 99          | Com-Out5                                                                                                    |
|             |         |             | "00" setting : At Steady point, FINISH relay output                                                                       |
|             |         |             | "20" setting : During 2.0sec, hold "Steady" relay<br>"99" setting : During 9.9sec, hold "Steady" relay                    |
| "           | STEAD   | Y" Judair   | a "ON" time(t4) setting (Only for F21-03. Check mode1.)                                                                   |
|             |         |             | After current weight is reached to each set point, you can set some                                                       |
|             |         |             | delay time of "STEADY".                                                                                                   |
|             |         | 00          | Steady point                                                                                                    |
|             |         |             |                                                                                                    |
| F25         | 10      | ſ           |                                                                                                    |
|             |         |             |                                                                                                    |
|             |         | 99          | Com-Out5                                                                                                    |
|             |         |             | "00" setting : During the weight reaches to "Empty Range"                                                                 |
|             |         |             | "99" setting : During 2.0sec, Relay will be on.                                                                           |

#### **Communication setting**

|     | Parity Bit selection Mode – Port No.1(Standard) |              |                                                                                                    |  |  |  |
|-----|-------------------------------------------------|--------------|----------------------------------------------------------------------------------------------------|--|--|--|
|     | •                                               | 0            | No Parity                                                                                                    |  |  |  |
| F30 |                                                 | 1            | Odd Parity                                                                                                    |  |  |  |
|     |                                                 | 2            | Even Parity                                                                                                    |  |  |  |
|     | Se                                              | erial Com    | nunication Speed selection – Port No.1(Standard)                                                                       |  |  |  |
|     |                                                 | 0            | 115,200bps                                                                                                    |  |  |  |
|     |                                                 | 1            | 76,800bps                                                                                                    |  |  |  |
|     |                                                 | 2            | 57,600bps                                                                                                    |  |  |  |
|     |                                                 | 3            | 38,400bps                                                                                                    |  |  |  |
| 504 |                                                 | 4            | 28,800bps                                                                                                    |  |  |  |
| F31 |                                                 | 5            | 19,200bps                                                                                                    |  |  |  |
|     |                                                 | 6            | 14,400bps                                                                                                    |  |  |  |
|     |                                                 | 7            | 9,600bps                                                                                                    |  |  |  |
|     |                                                 | 8            | 4,800bps                                                                                                    |  |  |  |
|     |                                                 | 9            | 2,400bps                                                                                                    |  |  |  |
| Ś   | Serial I/I                                      | - Mode se    | etting (Under F33-00 setting, only) – Port No.1(Standard)                                                              |  |  |  |
|     | •                                               | 0            | Steam Mode : Continuous Data transfer                                                                                  |  |  |  |
| F32 |                                                 | 1            | Steady Mode : Single time data transfer, when the weight is steady<br>- When Finish Relay output, Data will be output. |  |  |  |
|     |                                                 | 2            | Print Mode : Single time data transfer, when print key input                                                           |  |  |  |
|     | Se                                              | erial I/F Ti | ransference method setting – Port No.1(Standard)                                                                       |  |  |  |
|     | •                                               | 0            | Simplex Mode                                                                                                    |  |  |  |
|     |                                                 | 1            | Duplex Mode / Command Mode                                                                                             |  |  |  |
| Faa |                                                 | 2            | LCD Mode                                                                                                    |  |  |  |
| FJJ |                                                 | 3            | Not Use                                                                                                    |  |  |  |
|     |                                                 | 4            | External Display Mode                                                                                                  |  |  |  |
|     |                                                 | 5            | Not Use                                                                                                    |  |  |  |

|     | ID No. setting |               |                                                   |  |
|-----|----------------|---------------|---------------------------------------------------|--|
| F34 | 01             | 01<br>∫<br>99 | ID No. setting with No. key.<br>(01 ~99 settable) |  |
|     |                | Tran          | sferred Data Format – Port No.1(Standard)         |  |
|     | •              | 0             | Format 1.                                         |  |
| F35 |                | 1             | Format 2. (Format 1 + time)                       |  |
|     |                | 2             | Format 3.                                         |  |
|     |                | _             | BCC Selection Mode                                |  |
| E26 |                | 0             | BCC not use                                       |  |
| FOD |                | 1             | BCC Use                                           |  |
|     |                | Data T        | ransference count setting – Port 1(Standard)      |  |
|     |                | 0             | About 40times/sec                                 |  |
|     |                | 1             | About 30times/sec                                 |  |
|     |                | 2             | About 20times/sec                                 |  |
| F37 |                | 3             | About 15times/sec                                 |  |
|     |                | 4             | About 10times/sec                                 |  |
|     |                | 5             | About 5times/sec                                  |  |
|     |                | 6             | About 3times/sec                                  |  |
|     |                | Pa            | arity Bit selection Mode – Port 2(Option)         |  |
|     | •              | 0             | No Parity                                         |  |
| F40 |                | 1             | Odd Parity                                        |  |
|     |                | 2             | Even Parity                                       |  |
|     |                | Serial Co     | ommunication Speed selection – Port 2(Option)     |  |
|     |                | 0             | 115,200bps                                        |  |
|     |                | 1             | 76,800bps                                         |  |
| E41 |                | 2             | 57,600bps                                         |  |
| F41 |                | 3             | 38,400bps                                         |  |
|     |                | 4             | 28,800bps                                         |  |
|     |                | 5             | 19,200bps                                         |  |

|             |            | 6          | 14,400bps                                                          |
|-------------|------------|------------|--------------------------------------------------------------------|
|             | lacksquare | 7          | 9,600bps                                                           |
|             |            | 8          | 4,800bps                                                           |
|             |            | 9          | 2,400bps                                                           |
|             | Seria      | I I/F Mode | setting (Under F43-00 setting, only) – Port 2(Option)              |
|             | •          | 0          | Steam Mode : Continuous Data transfer                              |
| F42         |            | 1          | Steady Mode : Single time data transfer, when the weight is steady |
|             |            | 2          | Print Mode : Single time data transfer, when print key input       |
|             |            | Serial I/F | Transference method setting – Port 2(Option)                       |
|             | •          | 0          | Simplex Mode                                                       |
|             |            | 1          | Duplex Mode / Command Mode                                         |
| <b>F</b> 40 |            | 2          | Not Use                                                            |
| F43         |            | 3          | LCD Mode                                                           |
|             |            | 4          | Not Use                                                            |
|             |            | 5          | Not Use                                                            |
|             |            | Т          | ransferred Data Format– Port 2(Option)                             |
|             | •          | 0          | Format 1.                                                          |
| F45         |            | 1          | None use                                                           |
|             |            | 2          | None use                                                           |
|             |            | Data       | Transference count setting – Port 2(Option)                        |
|             |            | 0          | About 40times/sec                                                  |
|             |            | 1          | About 30times/sec                                                  |
|             |            | 2          | About 20times/sec                                                  |
| F47         |            | 3          | About 15times/sec                                                  |
|             |            | 4          | About 10times/sec                                                  |
|             |            | 5          | About 5times/sec                                                   |
|             |            | 6          | About 3times/sec                                                   |

#### **Serial Printer Setting**

| Weight Unit selection (Printer) |           |             |                                                                                                    |  |
|---------------------------------|-----------|-------------|----------------------------------------------------------------------------------------------------|--|
|                                 | $\bullet$ | 0           | kg                                                                                                    |  |
| F50                             |           | 1           | g                                                                                                    |  |
|                                 |           | 2           | t                                                                                                    |  |
|                                 |           | Wher        | Automatically print, Data output selection                                                                                |  |
| 554                             | •         | 0           | When weight reached Empty Range(F80 set value), Automatically print.<br>- Check Empty Range                               |  |
| 101                             |           | 1           | Over than Empty Range, Steady Lamp is "ON", Automatically Print.<br>- Will not check Empty Range                          |  |
|                                 |           |             | Print Format selection                                                                                                    |  |
| F52                             | •         | 0           | <b>Continuous Print</b><br>Serial No. and Weight will be printed continuously.                                            |  |
| 102                             |           | 1           | <b>Single Print</b><br>Date, Time, S/N, ID No. Weighing Data will be print                                                |  |
|                                 | _         | S           | UB/GRAND Total Data Delete selection                                                                                      |  |
| F53                             | •         | 0           | <b>Manual Delete Mode</b><br>SUN Total Delete : "Clear" key + "SUB" key<br>GRAND Total Delete : "Clear" key + "GRAND" key |  |
|                                 |           | 1           | Automatic Delete Mode<br>After SUB/GRAND Total Print, Automatically Deleted.                                              |  |
|                                 | P         | aper With   | draw Rate setting (After Finish Printing process)                                                                         |  |
| F54                             | 4         | 0<br>∫<br>9 | Whenever set value increased, 1line will be added.                                                                        |  |
|                                 | Print     | er Line In  | terval Selection (Only for Continuous Printer format)                                                                     |  |
| F55                             | 1         | 0<br>∫<br>9 | Whenever set value increased, 1line will be added.                                                                        |  |
| SUB Total Print Mode Selection  |           |             |                                                                                                    |  |
|                                 | ●         | 0           | Normal Mode                                                                                                    |  |
| F 56                            |           | 1           | Normal Mode + Average total value print                                                                                   |  |

| Printing Language Selection     |           |     |                                                                   |
|---------------------------------|-----------|-----|-------------------------------------------------------------------|
| 557                             | •         | 0   | KOREAN                                                            |
| F57                             |           | 1   | ENGLISH                                                           |
|                                 |           |     | Print Delay time Setting                                          |
| 550                             | 00        | 00  | 00 : No Delay time                                                |
| F08                             | 00        | 99  | 99 : 9.9sec later, print output                                   |
|                                 |           |     | Auto Print Setting                                                |
| F59                             | •         | 0   | Manual Mode : Print output, when key input.                       |
|                                 |           | 1   | Auto Mode : Print Output, when Finish Relay output.               |
|                                 |           |     | BCD output Selection                                              |
| F60                             | $\bullet$ | 0   | Positive output                                                   |
| FOO                             |           | 1   | Negative output                                                   |
|                                 |           | -   | Average Display setting                                           |
| E62                             | 00        | 00  | 00 setting : Average Display mode not use                         |
| FOS                             | 00        | 99  | 99 setting : make average every 99pcs display data and display    |
|                                 |           | Ste | eady LED Status Lamp Delay time setting                           |
| F64                             | 00        | 00  | 00 setting : No delay for the Steady LED lamp                     |
| г04                             | 00        | 99  | 99 setting : Delay during 9.9sec, and LED lamp will be ON.        |
| Tension and Compression setting |           |     |                                                                   |
| 505                             |           | 0   | Not Use (JP1 switch OFF at main board)                            |
| F00                             |           | 1   | Use (JP1 switch ON at main board and then must be re-calibration) |

#### Other Setting

|                              |                                                       | EMPTY Range setting                                                                                                    |  |  |
|------------------------------|-------------------------------------------------------|----------------------------------------------------------------------------------------------------|--|--|
| F80                          | X.X.X.X.X.X.<br>(0.0.0.0.1.0)                         | <ul> <li>You can set "EMPTY" Range.</li> <li>Within set range, indicator will not display current weight and just display "Zero".</li> <li>"0.000" setting : When Net Zero, "Zero" status lamp and Near Zero relay will be output.</li> <li>"0.190" setting : Within 190, "Zero" Status lamp and Near Zero relay will be output.</li> </ul> |  |  |
|                              |                                                       | Zero Range setting                                                                                                    |  |  |
| F81                          | xxxxxx                                                | Within this "Zero Range setting", all the weight value will be displayed, As "0"                                                                                                    |  |  |
| Zero Value Deduction Setting |                                                       |                                                                                                    |  |  |
| F82                          | ~~~~~                                                 | Display value with deduction, as much as set value.                                                                                                    |  |  |
| 1 02                         | ~~~~~                                                 | Ex.)Set 1000, actual weight 3000, then display 2000, only.                                                                                                    |  |  |
|                              | Analogue Outp                                         | out Setting (only for the analogue option installation)                                                                                                    |  |  |
| F83                          | XXXXXX                                                | At the set weight value, analogue output will be maximized.<br>Ex.) Set 5000, then a weight reached $5000 \rightarrow 20$ mA or 10V will be output<br>But if you need just 3000 of Max. capa, you can input 3000 through this function, then the weight reached $3000 \rightarrow 20$ mA or 10V will be output                              |  |  |
|                              |                                                       | Span Value Check                                                                                                    |  |  |
| F89                          | xxxxxx                                                | At this function, you can check the Calculated Span value.<br>* If you have difficulty to process Calibration again, the best way to<br>matching the net weight and display weight is doing Calibration<br>process once again.                                                                                                    |  |  |
|                              |                                                       | DATE Check / Change                                                                                                    |  |  |
| F90                          | Check Current DATE data or you can Change to new date |                                                                                                    |  |  |
| TIME Check / Change          |                                                       |                                                                                                    |  |  |
| F91                          | Check Current T                                       | IME data or you can Change to new TIME                                                                                                    |  |  |

## **Chapter 6. Interface**

#### 1. Rs-232C (Standard Installed)

RS-232C Serial Interface is sensitive/weak for electric Noise.

1

So, please isolate with AC power cable and use shield cable to reduce the electric noise effect.

#### 1-1. Connection

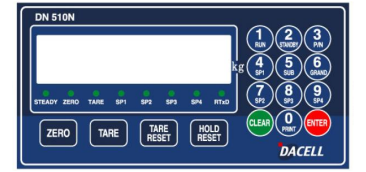

**DN510N-Series Indicator** 

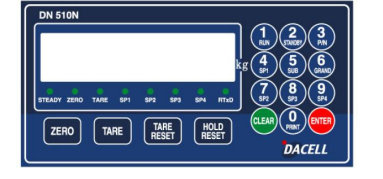

| TXD2 Pin2 RXD |
|---------------|
| GND2 Pin5 GND |
|               |
| IXD2 RXD      |

GND2 ----- GND

RXD2 ----- Pin3 TXD

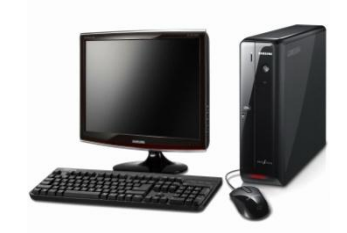

PC(D-Sub 9Pin)

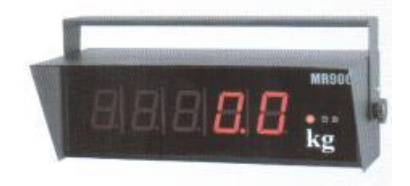

**Remote Display** 

**DN510N-Series Indicator** 

#### 1-2. Signal Format

- ①. Type : EIA-RS-232C
- 2. Communication Method : Half-Duplex, Full Duplex, Asynchronous
- ③. Serial Baud Rate : Selectable
- ④. Data Bit : 8(No Parity mode, only)Bit.
- ⑤. Stop Bit : 1
- 6. Parity Bit : Non, Even, Odd (Selectable)
- ⑦ Code : ASCII

#### 1-3. Data Protocol (Data Format 1. – Total 18byte)

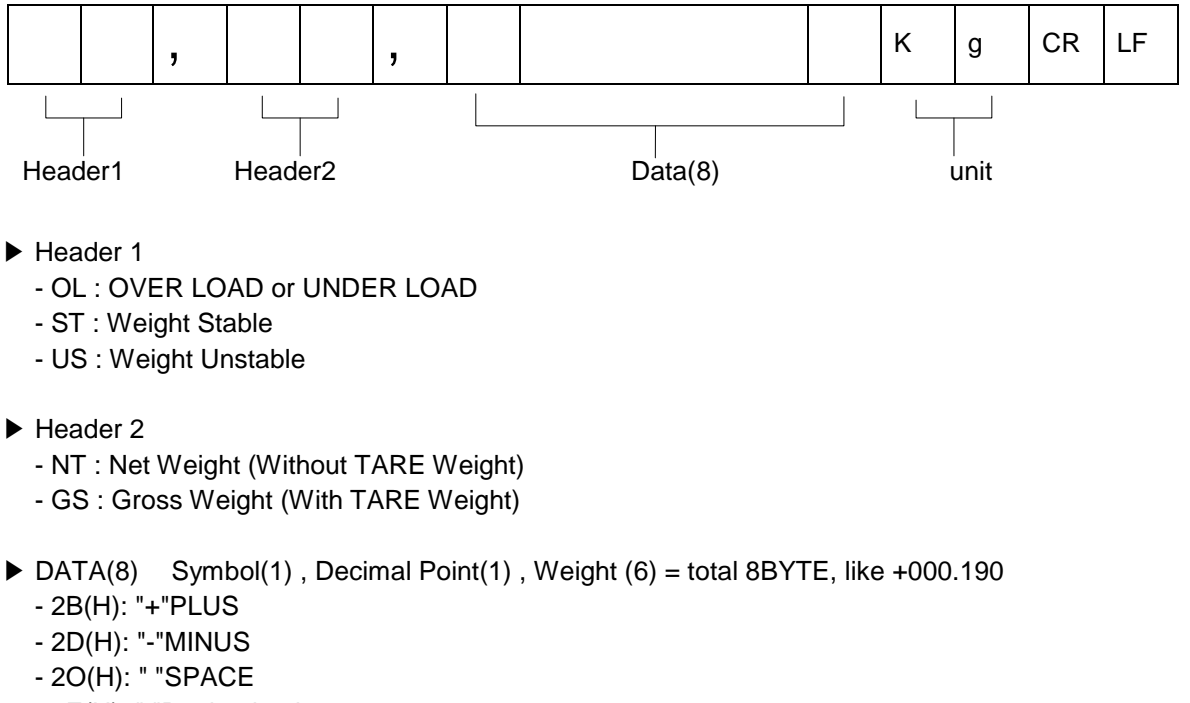

- 2E(H): "."Decimal point
- ► UNIT
  - Kg , g

### 2. Current Loop Interface (Standard installed)

"Current Loop" Interface is stronger for Electric Noise than "RS-232C" interface. So, it can be used for long distance communication.(About 100m long distance).

#### 2-1. Connection

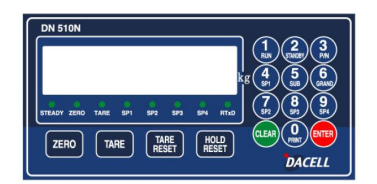

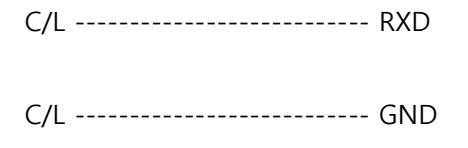

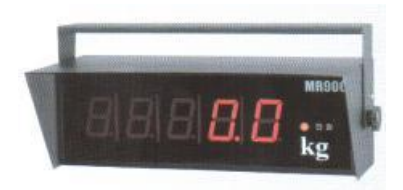

**DN510N Series Indicator** 

Remote Display

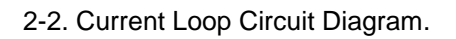

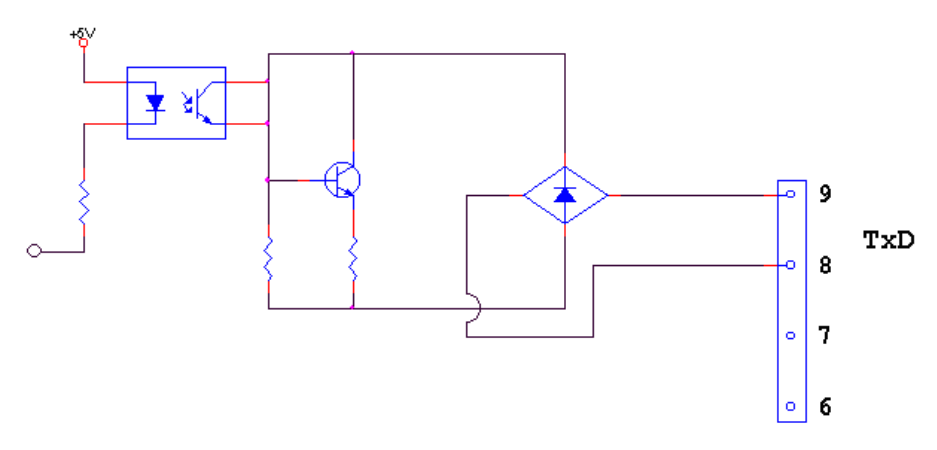

#### 3. Rs-422 Serial Interface (Option)

RS-422/485 serial interface is more stable for electric noise effect compare with other communication method, using electric current difference.

But, install isolated place from Power cable or other electric cables and wires, and please use shielded cable for better performance.

Recommendable communication distance is about 1.2km.

#### 3-1. Connection

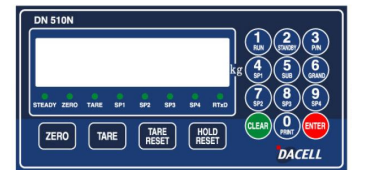

**DN510N-Series Indicator** 

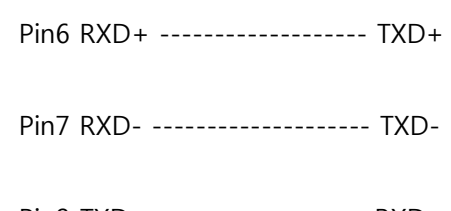

Pin8 TXD+ ----- RXD+

Pin9 RXD- ----- RXD-

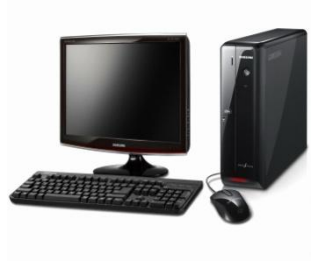

PC(D-Sub 9Pin)

#### 3-2. Signal Format (As Same as "Rs-232C Serial interface)

- ①. Type : EIA-RS-232C
- 2. Communication Method : Half-Duplex, Full Duplex, Asynchronous
- 3. Serial Baud Rate : Selectable
- ④. Data Bit : 8(No Parity mode, only)Bit.
- ⑤. Stop Bit : 1
- 6. Parity Bit : Non, Even, Odd (Selectable)
- ⑦ Code : ASCII

#### 3-3. Data Protocol (Data Format 1. - Total 18byte) - As same as "Rs-232c Serial Interface

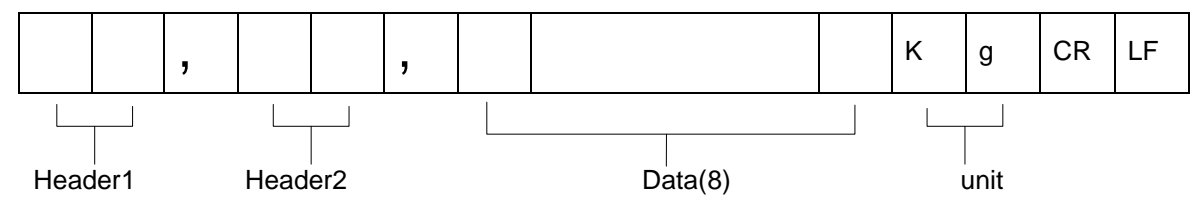

### ► COMMAND MODE

| 1. READ COMMAND [Start(STX 😇 ), End(ETX 🔽 ), Succeed(ACK 舵 ), Failed(NAK 🧕 )] |                                                                                                    |            |  |  |
|-------------------------------------------------------------------------------|----------------------------------------------------------------------------------------------------|------------|--|--|
| RxD & TxD                                                                     | Transfer & Response display                                                                                                    | Command    |  |  |
| PC→Indicator<br>Format                                                        | E01RDAT (ASCII)<br>02 30 31 52 44 41 54 03 (HEX)                                                                                                    | Doto Doto  |  |  |
| Response<br>from<br>Indicator                                                 | ©01RDAT100619+         (ASCII)           02         30         31         52         44         41         54         31         30         36         31         39         06         03         (HEX) |            |  |  |
|                                                                               |                                                                                                    |            |  |  |
| PC→Indicator<br>Format                                                        | BOIRTING         (ASCII)           02         30         31         52         54         49         4D         03         (HEX)                                                                         |            |  |  |
| Response<br>from<br>Indicator                                                 | BO1RTIM122146 ★ (ASCII)<br>02 30 31 52 54 49 4D 31 32 32 31 34 36 06 03 (HEX)                                                                                                    | Time Data  |  |  |
|                                                                               |                                                                                                    |            |  |  |
| PC→Indicator<br>Format                                                        | ©01RSNO♥ (ASCII)<br>02 30 31 52 53 4E 4F 03 (HEX)                                                                                                    |            |  |  |
| Response<br>from<br>Indicator                                                 | BO1RSND000000 ★ (ASCII)<br>02 30 31 52 53 4E 4F 30 30 30 30 30 30 06 03 (HEX)                                                                                                    | Serial No. |  |  |
|                                                                               |                                                                                                    |            |  |  |
| PC→Indicator<br>Format                                                        | ©01RCNO♥ (ASCII)<br>02 30 31 52 43 4E 4F 03 (HEX)                                                                                                    |            |  |  |
| Response<br>from                                                              | CO1RCND000058★●       (ASCII)         02       30       31       52       43       4E       4F       30       30       30       35       38       06       03       (HEX)                                | Code No.   |  |  |
|                                                                               |                                                                                                    |            |  |  |
| DC->Indicator                                                                 |                                                                                                    |            |  |  |
| Format                                                                        | 02 30 31 52 50 4E 4F 03 (HEX)                                                                                                    |            |  |  |
| Response<br>from<br>Indicator                                                 | B01RPN019★♥         (ASCII)           02         30         31         52         50         4E         4F         31         39         06         03         (HEX)                                     | Part No.   |  |  |
|                                                                               |                                                                                                    |            |  |  |
| PC→Indicator<br>Format                                                        | B01RTAR♥         (ASCII)           02         30         31         52         54         41         52         03         (HEX)                                                                         |            |  |  |
| Response<br>from<br>Indicator                                                 | CO1RTAR000758 ★★       (ASCII)         02       30       31       52       54       41       52       30       30       37       35       38       06       03       (HEX)                               | value      |  |  |

| PC→Indicator<br>Format        | B01RCWT♥ (ASCII)           02         30         31         52         43         57         54         03         (HEX)                                                                                                    |                         |
|-------------------------------|----------------------------------------------------------------------------------------------------|-------------------------|
| Response<br>from<br>Indicator | CO1RCWTSTNT+00027.6kg ★♥       (ASCII)         02       30       31       52       43       57       54       54       4E       54         2B       30       30       32       37       2E       36       6B       67       06       03       (HEX) | Current<br>Weight value |

| Remark                                                             | STX(1) ID(2) Command(4) Status1(2) Status2(2) Symbol(1)<br>Weight (Include decimal point)(7) Unit(2) ACK(1) ETX(1)<br>= Total 23 BYTE                                                                                                    | _                     |
|--------------------------------------------------------------------|----------------------------------------------------------------------------------------------------|-----------------------|
| PC→Indicator<br>Format<br>Response<br>from<br>Indicator<br>Remark  | 501RSUB● (ASCII)         02 30 31 52 53 55 42 03         (HEX)         501RSUB0100000100000300004473 ◆● (ASCII)         02 30 31 52 53 55 42 30 31 30 30 30 30 30 31         (HEX)         30 30 30 30 30 30 30 30 30 30 30 30 30 3                                                                                                    | Sub-Total<br>Data     |
| PC→Indicator<br>Format<br>Response<br>from<br>Indicator<br>Remark  | 501RGRD* (ASCII)         02 30 31 52 53 55 42 03 (HEX)         501RGRD010000010000030000004473** (ASCII)         02 30 31 52 53 55 42 30 31 30 30 30 30 30 31         30 30 30 30 30 33 30 30 30 30 30 30 30 3                                                                                                    | Grand-Total<br>Data   |
| PC→Indicator<br>Format<br>Response<br>from<br>Indicator            | BO1RFIN* (ASCII)         02       30       31       52       46       49       4E       03       (HEX)         BO1RFIN001568** (ASCII)       (ASCII)       (ASCII)       (ASCII)       (ASCII)       (ASCII)         02       30       31       52       46       49       4E       30       31       35       36       38       06       03       (HEX) | Weighing<br>Condition |
| PC→Indicato<br>r Format<br>Response<br>from<br>Indicator<br>Remark | $\begin{array}{c} \textcircledleft{blue}{lllllllllllllllllllllllllllllllllll$                                                                                                    | Memorized<br>Data     |
| PC→Indicator<br>Format<br>Response                                 | B01RSP1♥ (ASCII)         02       30       31       52       53       50       03         (HEX)                                                                                                    | SP1 DATA              |

| PC→Indicator<br>Format<br>Response<br>from<br>Indicator | B01RSP2● (ASCII)         02       30       31       52       53       50       03       (HEX)         B01RSP2002000 ●● (ASCII)       02       30       31       52       53       50       32       30       32       30       30       06       03       (HEX)                                                                               | SP2 DATA |
|---------------------------------------------------------|----------------------------------------------------------------------------------------------------|----------|
| PC→Indicator<br>Format<br>Response<br>from<br>Indicator | <b>BO1RSP3</b> (ASCII)         02       30       31       52       53       50       33       03       (HEX) <b>BO1RSP3000050</b> (ASCII)       (ASCII)       (ASCII)       (ASCII)       (ASCII)         02       30       31       52       53       50       33       30       30       30       35       30       06       03       (HEX) | SP3 DATA |
| PC→Indicator<br>Format<br>Response<br>from<br>Indicator | <b>BO1RSP4</b> (ASCII)         02       30       31       52       53       50       34       03       (HEX)         BO1RSP4004000 • (ASCII)       (ASCII)       (ASCII)       02       30       31       52       53       50       34       30       30       30       06       03       (HEX)                                              | SP4 DATA |

| 2. WRITE COMMAND [Start(STX 🛄 ), End(ETX 🖬 ), Succeed(ACK 🖬 ), Failed(NAK 😫 )] |                               |            |  |
|--------------------------------------------------------------------------------|-------------------------------|------------|--|
| RxD &                                                                          | Transfer & Response display   | Command    |  |
| TxD                                                                            |                               |            |  |
| PC→Indicator                                                                   | CO1WTAR* (ASCII)              |            |  |
| Format                                                                         | 02 30 31 57 54 41 52 03 (HEX) |            |  |
|                                                                                | 1                             | TADE input |  |

.....

| Response<br>from<br>Indicator | BO1WTAR ♥ (ASCII)<br>02 30 31 57 54 41 52 06 03 (HEX) |  |
|-------------------------------|-------------------------------------------------------|--|
|                               |                                                       |  |
| PC→Indicator                  | BO1WTRS♥ (ASCII)<br>02 30 31 57 54 52 53 03 (HEX)     |  |

| Format                        |                                                       |            |
|-------------------------------|-------------------------------------------------------|------------|
| Response<br>from<br>Indicator | BO1WTRS + (ASCII)<br>02 30 31 57 54 52 53 06 03 (HEX) | TARE RESET |

| PC→Indicator<br>Format        | B01WZER♥         (Ascii)           02         30         31         57         54         45         52         03         (HEX) |            |
|-------------------------------|----------------------------------------------------------------------------------------------------|------------|
| Response<br>from<br>Indicator | <b>501WZER</b> ♥ (ASCII)<br>02 30 31 57 5A 45 52 06 03 (HEX)                                                                     | ZERO input |

| PC→Indicator<br>Format        | B01WPRT         (ASCII)           02         30         31         57         50         52         54         03         (HEX) |             |
|-------------------------------|----------------------------------------------------------------------------------------------------|-------------|
| Response<br>from<br>Indicator | 601WPRT♠♥ (ASCII)<br>02 30 31 57 50 52 54 06 03 (HEX)                                                                           | Print input |

| PC→Indicator<br>Format<br>Response<br>from<br>Indicator | B01WSPR●       (ASCII)         02       30       31       57       50       52       54       03       ( HEX)         B01WSPR●●       (ASCII)       (ASCII)       (ASCII)       (ASCII)       (ASCII)         02       30       31       57       53       50       52       06       03       (HEX) | Sub-Total Print      |
|---------------------------------------------------------|----------------------------------------------------------------------------------------------------|----------------------|
|                                                         |                                                                                                    |                      |
| PC→Indicator<br>Format                                  | 02 30 31 57 47 50 52 03 (HEX)                                                                                                    | Grand-Total          |
| Response<br>from<br>Indicator                           | ©01WGPR++ (ASCII)<br>02 30 31 57 47 50 52 06 03 (HEX)                                                                                                    | Print                |
|                                                         | #01UD07100619# (result                                                                                                    |                      |
| PC→Indicator<br>Format                                  | 02 30 31 57 44 41 54 31 30 30 36 31 39 03 (HEX)                                                                                                    |                      |
| Remark                                                  | STX(1) ID(2) Command(4) Date(6) ETX(1)                                                                                                    | Date setting         |
| Response<br>from<br>Indicator                           | ©01WDAT++ (ASCII)<br>02 30 31 57 44 41 54 06 03 (HEX)                                                                                                    |                      |
| PC→Indicator<br>Format                                  | ©01WTIM122146♥         (ASCII)           02         30         31         57         54         49         4D         31         32         31         34         36         03         (HEX)                                                                                                    |                      |
| Remark                                                  | STX(1) ID(2) Command(4) Time(6) ETX(1)                                                                                                    | Time setting         |
| Response<br>from<br>Indicator                           | BO1WTIM+♥       (ASCII)         02       30       31       57       54       49       4D       06       03       (HEX)                                                                                                    |                      |
|                                                         | <b>6</b> 04110100000000                                                                                                    |                      |
| PC→Indicator<br>Format                                  | 02 30 31 57 43 4E 4F 30 30 30 30 35 38 03 (HEX)                                                                                                    |                      |
| Remark                                                  | STX(1) ID(2) Command(4) S/N(6) ETX(1)                                                                                                    | Serial No.<br>Change |
| Response<br>from<br>Indicator                           | BO1WSND++ (ASCII)<br>02 30 31 57 53 4E 4F 06 03 (HEX)                                                                                                    | e na ge              |
|                                                         |                                                                                                    |                      |
| PC→Indicator<br>Format                                  | 02 30 31 57 50 4E 4F 31 39 03 (HEX)                                                                                                    |                      |
| Remark                                                  | STX(1) ID(2) Command(4) P/N (2) ETX(1)                                                                                                    | Part No.             |
| Response<br>from<br>Indicator                           | 601WPN0★♥ (ASCII)<br>02 30 31 57 50 4E 4F 06 03 (HEX)                                                                                                    | Ghange               |

| PC→Indicator<br>Format<br>Remark<br>Response<br>from<br>Indicator | 501WCN0000058*       (ASCII)         02 30 31 57 43 4E 4F 30 30 30 30 35 38 03 (HEX)         STX(1) ID(2) Command(4) Code(6) ETX(1)         501WCN0**       (ASCII)         02 30 31 57 43 4E 4F 06 03 (HEX)                                                                                                    | Code No.<br>Change                            |
|-------------------------------------------------------------------|----------------------------------------------------------------------------------------------------|-----------------------------------------------|
| PC→Indicator<br>Format<br>Response<br>from<br>Indicator           | 501WHOL♥ (ASCII)         02       30       31       57       48       4F       4C       03       (HEX)         501WHOL♥♥ (ASCII)       02       30       31       57       48       4F       4C       06       03       (HEX)                                                                                                   | Hold input                                    |
| PC→Indicator<br>Format<br>Response<br>from<br>Indicator           | CO1WHRS♥ (ASCII)         02       30       31       57       48       52       53       03       (HEX)         CO1WHRS♥♥ (ASCII)       (ASCII)       (ASCII)       (ASCII)       (HEX)                                                                                                    | Hold RESET                                    |
| PC→Indicator<br>Format<br>Response<br>from<br>Indicator           | BO1WSTC♥       (ASCII)         02       30       31       57       53       54       43       03       (HEX)         BO1WSTC♥♥       (ASCII)       02       30       31       57       53       54       43       06       03       (HEX)                                                                                       | Sub-Total Data<br>Clear                       |
| PC→Indicator<br>Format<br>Response<br>from<br>Indicator           | B01WGTC*       (ASCII)         02       30       31       57       47       54       43       03       (HEX)         B01WGTC**       (ASCII)       02       30       31       57       47       54       43       06       03       (HEX)                                                                                       | Grand-Total<br>Data Clear                     |
| PC→Indicator<br>Format<br>Response<br>from<br>Indicator           | B01WSTR♥       (ASCII)         02       30       31       57       53       54       52       03       (HEX)         B01WSTR♥♥       (ASCII)       02       30       31       57       53       54       52       03       (HEX)         02       30       31       57       53       54       52       06       03       (HEX) | Start(Run) Input<br>(F21 – 02)<br>(PACK MODE) |
| PC→Indicator<br>Format<br>Response<br>from<br>Indicator           | <b>501WSTO</b> (ASCII)         02       30       31       57       53       54       4F       03       (HEX) <b>501WSTO</b> (ASCII)       (ASCII)       (ASCII)       (ASCII)       (ASCII)       (ASCII)       (ASCII)       (ASCII)       (ASCII)       (ASCII)       (HEX)                                                   | STOP Input<br>(F21 – 02)<br>(PACK MODE)       |

| PC→Indicator<br>Format<br>Remark<br>Response<br>from<br>Indicator | <sup>1</sup> 001WSP1000200♥ (ASCII)             02 30 31 57 53 50 31 30 30 30 32 30 03 (HEX)             STX(1) ID(2) Command(4) SP1(6) ETX(1) <sup>1</sup> 001WSP1 ♥♥ (ASCII)             02 30 31 57 53 50 31 06 03 (HEX)                                                                                                    | SP1 set value<br>change |
|-------------------------------------------------------------------|----------------------------------------------------------------------------------------------------|-------------------------|
| PC→Indicator<br>Format<br>Remark<br>Response<br>from<br>Indicator | <b>©</b> 01WSP2000400       (ASCII)         02       30       31       57       53       50       32       30       30       34       30       30       03       (HEX)         STX(1)       ID(2)       Command(4)       SP2(6)       ETX(1)       ED1WSP2+       (ASCII)         02       30       31       57       53       50       32       06       03       (HEX)         | SP2 set value<br>change |
|                                                                   |                                                                                                    |                         |
| PC→Indicator<br>Format<br>Remark<br>Response<br>from<br>Indicator | 301WSP3000600       (AscII)         02       30       31       57       53       50       33       30       30       36       30       30       03       (HEX)         STX(1)       ID(2)       Command(4)       SP3(6)       ETX(1)         C01WSP3*       (AsCII)       (AsCII)         02       30       31       57       53       50       33       06       03       (HEX) | SP3 set value<br>change |

#### 4. Analogue Output (0~10V / Option)

This Option card converts weight value to Analog Voltage output(0~10V) and transfers to external devices(Recorder, P.L.C), controlled by voltage output.

4-1. Specification

- Output Valtage : 0~10V DC output
- Accuracy : More than 1/1,000

# \* As we convert Digital signal(1/30,000 accuracy) to Analogue, so the accuracy will be lower than Digital signal

#### 4-2. Circuit Diagram and Pint Connection

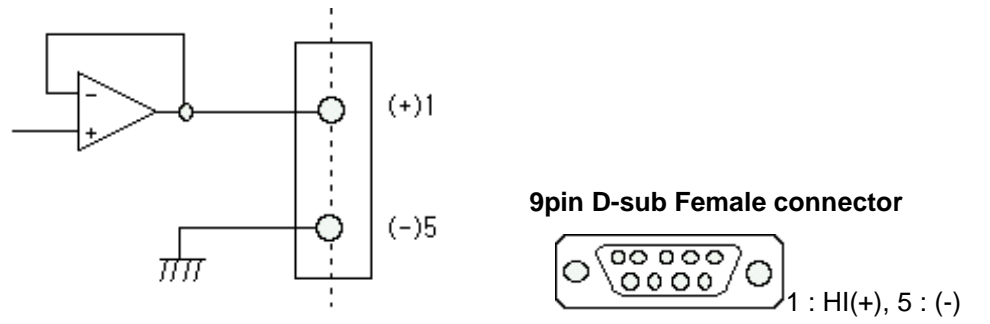

\* This Voltage output is proportioned on weight calibration and outputs 0~10V.

#### 4-3. Adjustment

This output is adjusted as when the weight is "Zero", output is 0V and When the weight is "Full capacity", output is 10V.

If you need additional adjustment, please adjust with "VR1(Zero)", "VR2(Span) on the Analog Output PCB.

#### ※ Remark

This Analog option card converts Displayed weight value(Micro-process data) to analog value on D/A Converter(Digital to Analog converter)

This D/A Converter has Max. 1/4,000 accuracy, so this output is not suitable for high accuracy application, like more than 1/3,000.

For 0~5VDC or 1~5VDC analog output, please inform when you inquiry.

4-4. Output Test

Enter to "TEST" mode and select TEST mode 2(key test).

If you press No.1(0V) / No.2(2.5V) / No.3(5V) / No.4(7.5V) / No.5(10V) will be output.

#### 5. Analogue Output (4~20mA / Option)

This Option card converts weight value to Analog Voltage output(4~20mA) and transfers to external devices(Recorder, P.L.C), controlled by voltage output.

5-1. Specification

- Output Voltage : 4~20mA output (Max.2~22mA)
- Accuracy : More than 1/1,000
- Temperature Coefficient : 0.01%/°C
- Max. Loading Impedance : Max. 500

# \* As we convert Digital signal(1/30,000 accuracy) to Analogue, so the accuracy will be lower than Digital signal

#### 5-2. Circuit Diagram and Pint Connection

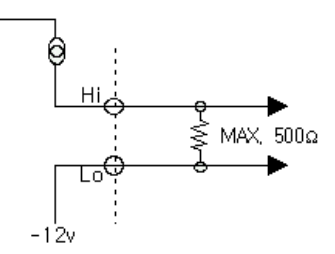

9pin D-sub Female connector

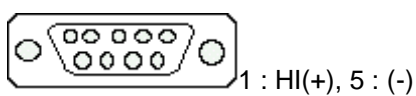

\* "LO" terminal is not a "GND", so this "LO" terminal do not be connected with other "GND" terminal on other devices.

\* This output is proportioned on weight calibration and outputs 4~20mA.

#### 5-3. Output Adjustment

①. This output is adjusted as when the weight is "Zero", output is "4mA" and When the weight is "Full capacity", output is "20mA".

②. If you need additional adjustment, please adjust with "VR1(Zero)", "VR2(Span) on the Analog Output PCB.

#### ※ Remark

This Analog option card converts Displayed weight value(Micro-process data) to analog value on D/A Converter(Digital to Analog converter)

This D/A Converter has Max. 1/4,000 accuracy, so this output is not suitable for high accuracy application, like more than 1/3,000.

#### 6. BCD Input (Option)

This "BCD interface" option card can be applied on PLC (Programmable Logic Controller), or Score Board applications.

Each Input circuit is isolated with "Photo-Coupler", from external devices electrically.

#### 6-1. Circuit Diagram

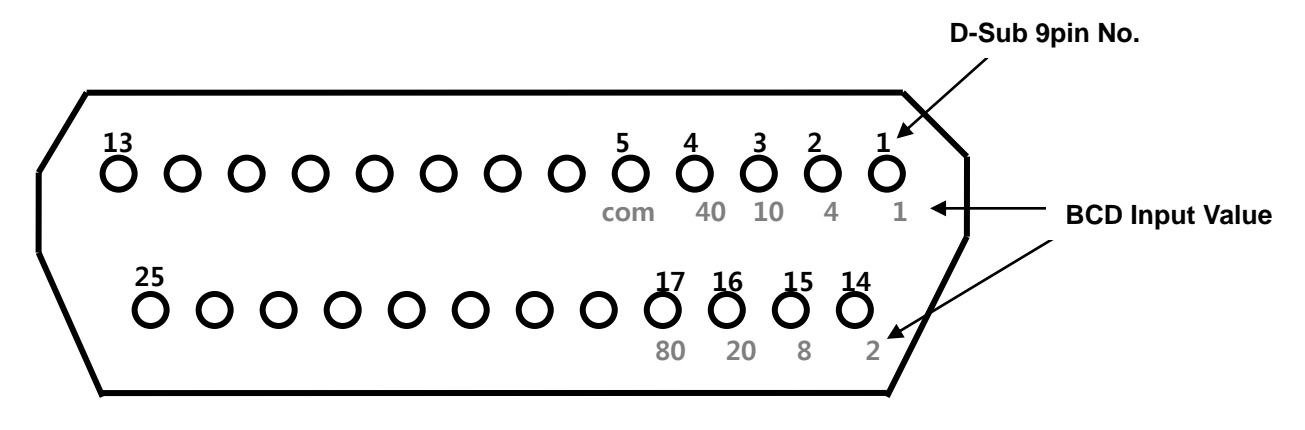

This Option card can be used for changing Part No. setting from external devices.

### 7. BCD Output (Option)

This "BCD interface" option card can be applied on PLC (Programmable Logic Controller), or Score Board applications.

| Each Input circuit is isolated with | "Photo-Coupler", | , from external devices electrically. |
|-------------------------------------|------------------|---------------------------------------|
|-------------------------------------|------------------|---------------------------------------|

| PIN NO.  | SIGNAL                      | PIN NO.   | SIGNAL                            |
|----------|-----------------------------|-----------|-----------------------------------|
| 1        | GROUND(GND)                 | 26        | HI : NET, LOW : Gross             |
| 2        | $1 \times 10^{0}$           | 27        | NC                                |
| 3        | $2 \times 10^{\circ}$       | 28        | NC                                |
| 4        | $4 \times 10^{\circ}$       | 29        | NC                                |
| 5        | $8 \times 10^{\circ}$       | 30        | NC                                |
| 6        | $1 \times 10^{1}$           | 31        | EX INPUT3 (Part Number)           |
| 7        | $2 \times 10^{1}$           | 32        | EX INPUT2 (Part Number)           |
| 8        | $4 \times 10^{1}$           | 33        | NC                                |
| 9        | $8 \times 10^{1}$           | 34        | NC                                |
| 10       | $1 \times 10^{2}$           | 35        | NC                                |
| 11       | $2 \times 10^{2}$           | 36        | NC                                |
| 12       | $4 \times 10^{2}$           | 37        | NC                                |
| 13       | $8 \times 10^{2}$           | 38        | NC                                |
| 14       | $1 \times 10^{3}$           | 39        | NC                                |
| 15       | $2 \times 10^{3}$           | 40        | NC                                |
| 16       | $4 \times 10^{3}$           | 41        | NC                                |
| 17       | $8 \times 10^{3}$           | 42        | Hi: Positive Polarity (+)         |
| 18       | $1 \times 10^{4}$           | 43        | HI: Decimal Point 101             |
| 19       | $2 \times 10^{4}$           | 44        | HI: Decimal Point 10 <sup>2</sup> |
| 20       | $4 \times 10^{4}$           | 45        | HI: Decimal Point 10 <sup>3</sup> |
| 21       | $8 \times 10^{4}$           | 46        | HI : OVER LOAD                    |
| 22       | $1 \times 10^{5}$           | 47        | Positive, Negative output (F-50)  |
| 23       | $2 \times 10^{5}$           | 48        | EX INPUT1 (Part Number)           |
| 24       | $4 \times 10^{5}$           | 49        | BUSY                              |
| 25       | $8 \times 10^{5}$           | 50        | EX INPUTO (Part Number)           |
| * F60, C | → Positive output, 1→ Negat | ive outpu | ıt                                |

\*\*\* Please donot connect + Polarity at No.1PIN1. Only connect GND Polarity

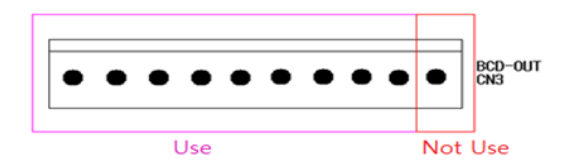

The 9 Pin connector is connected at CN3 of main board.

#### 8. Serial Printer Interface (Standard).

This interface can be connected all kinds of serial interface installed printer devices. But, programmed print format is specialized with our serial printer only. So, if you use different model, the format can be changed or not printed.

- 8-1. Printer Specification
- 1. Interface : Rs-232
- 2. Protocol : 9600 bps, No Parity, Data(8), Stop(1)
- 3. Column : 30 Column
- 4. Printing type : Combination type

#### 8-2. Pin Connection

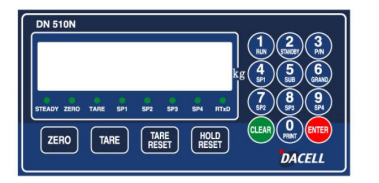

#### **DN510N Series Indicator**

| GND ( | GND |
|-------|-----|
| TXD I | RXD |

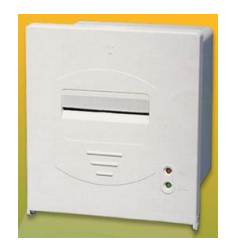

Serial Printer

#### 8-3. Print Port

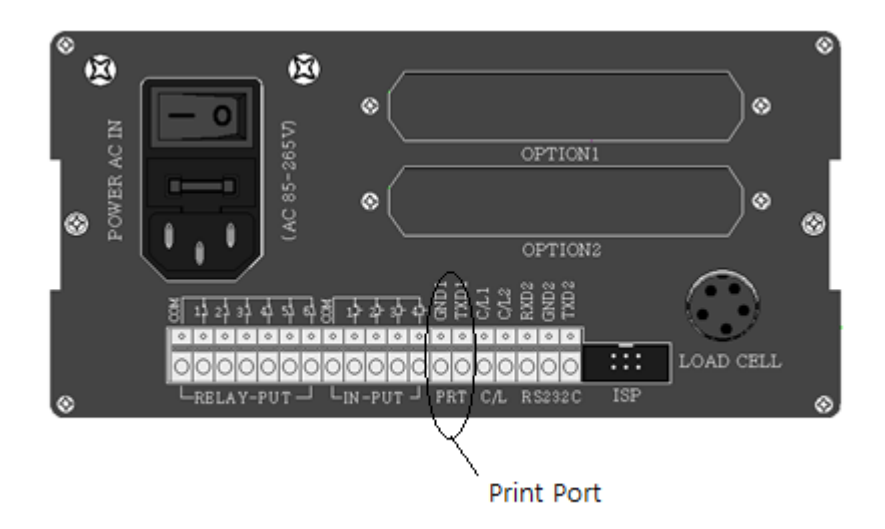

#### 9. Serial Print Format

Single

Print

Format

| DATE :                                                   | 2006/12/14 THU                                                                                     |
|----------------------------------------------------------|----------------------------------------------------------------------------------------------------|
| TIME :                                                   | 15:26:32                                                                                           |
| PART CODE                                                | SERIAL WEIGHT                                                                                      |
| 1 1                                                      | 1 50.00 kg                                                                                         |
|                                                          |                                                                                                    |
| DATE :                                                   | 2006/12/14 THU                                                                                     |
| TIME :                                                   | 15:26:38                                                                                           |
| PART CODE                                                | SERIAL WEIGHT                                                                                      |
| 1 1                                                      | 2 50.00 kg                                                                                         |
|                                                          |                                                                                                    |
| DATE :                                                   | 2006/12/14 THU                                                                                     |
| TTME -                                                   | 15.06.42                                                                                           |
| 17110 .                                                  | 10.20.45                                                                                           |
| PART CODE                                                | SERIAL WEIGHT                                                                                      |
| PART CODE                                                | SERIAL WEIGHT<br>3 2.24 kg                                                                         |
| PART CODE<br>1 1                                         | SERIAL WEIGHT<br>3 2.24 kg                                                                         |
| PART CODE<br>1 1<br>DATE :                               | SERIAL WEIGHT<br>3 2.24 kg<br>2006/12/14 THU                                                       |
| PART CODE<br>1 1<br>DATE :<br>TIME :                     | SERIAL WEIGHT<br>3 2.24 kg<br>2006/12/14 THU<br>15:26:50                                           |
| PART CODE<br>1 1<br>DATE :<br>TIME :<br>PART CODE        | SERIAL WEIGHT<br>3 2.24 kg<br>2006/12/14 THU<br>15:26:50<br>SERIAL WEIGHT                          |
| PART CODE<br>1 1<br>DATE :<br>TIME :<br>PART CODE<br>1 1 | 13.20.43<br>SERIAL WEIGHT<br>3 2.24 kg<br>2006/12/14 THU<br>15:26:50<br>SERIAL WEIGHT<br>4 3.02 kg |

| Continuous<br>Print Format  | DATE : 2006/12/14 THU<br>TIME : 15:28:55<br>PART CODE SERIAL WEIGHT<br>1 1 1 50.00 kg<br>1 1 2 50.00 kg<br>1 1 3 50.01 kg<br>1 1 4 50.00 kg                                                                                                    |
|-----------------------------|----------------------------------------------------------------------------------------------------|
| Sub-Total<br>Print Format   | 1 1 5 20.62 kg<br>SUB-TOTAL<br>DATE : 2006/12/14 THU<br>TIME : 15:29:30<br>PART : 1<br>CODE : 1<br>MIN : 20.62 kg<br>MAX : 50.01 kg<br>AVG : 44.12 kg<br>T-COUNT : 5                                                                                                    |
| Grand Total<br>Print Format | I-WELGHT :         220.63 kg           GRD-TOTAL         GRD-TOTAL           DATE :         2006/12/14 THU           TIME :         15:29:31           PART CODE SERIAL WEIGHT         1           1         5         220.63 kg           T-PART :         1           T-PART :         5           T-WEIGHT :         220.63 kg |

| JZ / JU | 52 | / | 56 |
|---------|----|---|----|
|---------|----|---|----|

## **Chapter 7. Error and Treatment**

### 1. TEST Mode

| TEST Mode No. | Contents                                              | Detail information                  |
|---------------|-------------------------------------------------------|-------------------------------------|
| TEST 1.       | Analogue TEST mode                                    | This mode is Analogue testing       |
| TEST 2.       | Keypad TEST mode                                      | This mode is Keypad testing or      |
|               |                                                       | Analogue Option Card Test           |
|               |                                                       | (4~20mA or 0~10v)                   |
|               |                                                       | - No.1 key : 4mA / 0V output        |
|               |                                                       | - No.2 key : 8mA / 2.5V output      |
|               |                                                       | - No.3 key : 12mA / 5V output       |
|               |                                                       | - No.4 key : 16mA / 7.5V output     |
|               |                                                       | - No.5 key : 20mA / 10V output      |
| TEST 3.       | SET.CAL Mode                                          | This mode is F-Function setting or  |
|               |                                                       | Calibration setting                 |
| TEST 4.       | Display TEST Mode Check that display is normal or not |                                     |
| TEST 5.       | Relay output TEST Mode                                | If have a relay, check the relay    |
|               |                                                       | output                              |
| TEST 6.       | External input(Digital Input)TEST Mode                | Check that external input is normal |
|               |                                                       | or not                              |
| TEST 7.       | Un-Calibrated Analogue TEST Mode                      | Check the pure analogue value       |
|               |                                                       | when not calibration                |

\* If you installed Analogue Option card, you can test Analogue output test with "TEST 2" mode. (Please check detailed information)

#### 1.1 Enter to TEST Mode

| Turn on the power with pressing key.                                                |
|-------------------------------------------------------------------------------------|
| Then, display will show TEST, then press No. key and move to the certain TEST mode. |
| 1.2 Exit from TEST Mode                                                             |
| Press key to exit from each TEST mode.                                              |
| Then, display will show                                                             |
| * Under TEST 3. SET-CAL mode, press key to exit TEST.                               |

### 2. Error and Treatment

### 2-1. Load Cell Installation

| Error                                                                     | Cause                                                                                                    | Treatment                                                                                                    | Remark                                                                                                    |
|---------------------------------------------------------------------------|----------------------------------------------------------------------------------------------------|----------------------------------------------------------------------------------------------------|----------------------------------------------------------------------------------------------------|
| Weight Value is<br>unstable                                               | <ol> <li>Load cell broken</li> <li>Load cell<br/>isolation<br/>resistance error</li> <li>Weighing part<br/>touches other<br/>devices or some<br/>weight is on the<br/>weighing part</li> <li>Summing Board<br/>Error</li> </ol> | <ol> <li>Measure<br/>input/output resistance<br/>of Load cell.</li> <li>Measure Load cell<br/>isolation resistance</li> <li>Check attach point<br/>with other devices.</li> </ol> | <ol> <li>Input Resistance<br/>of "EX+" and "EX-<br/>" is about<br/>350Ω~450Ω.</li> <li>Output<br/>Resistance of "EX-<br/>" and "EX+" is<br/>about 350Ω.</li> <li>Isolate<br/>Resistance is more<br/>than 100Ω</li> </ol> |
| Weight Value is<br>increased regular<br>rate, but not return<br>to "Zero" | 1). Load cell Error<br>2). Load cell<br>connection Error                                                                                                    | <ol> <li>Check Load cell<br/>connection</li> <li>Measure Load cell<br/>Resistance</li> </ol>                                                                                      |                                                                                                    |
| Weight Value is<br>increased to under<br>Zero                             | Load cell Output wire<br>(SIG+, SIG-) is<br>switched                                                                                                    | Make wire correction                                                                                                    |                                                                                                    |
| "UN PASS" display                                                         | Load cell broken or<br>Indicator connection<br>Error                                                                                                    | Load cell Check<br>Load cell connection<br>Check                                                                                                    |                                                                                                    |
|                                                                           | Power was "ON"<br>when some weight is<br>on the load cell?                                                                                                    | Remove weight on the<br>Load cell                                                                                                    |                                                                                                    |
| "OL" or "UL" display                                                      | <ol> <li>Load cell broken<br/>or Indicator<br/>connection Error</li> <li>Loading over than<br/>Max. Capacity</li> </ol>                                                                                                    | <ol> <li>Load cell Check</li> <li>Load cell connection<br/>Check</li> <li>Remove over<br/>loaded weight</li> </ol>                                                                |                                                                                                    |

#### 2-2. Calibration Process

| Error  | Cause                                                                                                    | Treatment                                                                                                    |
|--------|----------------------------------------------------------------------------------------------------|----------------------------------------------------------------------------------------------------|
| Err 01 | When Max.capacity/digit value is over 20.00                                                                                                  | Re-input the Max. Capacity, less than 20.00<br>(Max. Capacity / Digit)                                                                                               |
| Err 04 | Standard weight value is over than Max. Capacity                                                                                             | Re-input Standard weight value with Number keys, under Max. Capacity                                                                                                 |
| Err 05 | Standard weight value is<br>less than 10% of Max.<br>Capacity                                                                                | Re-input Standard weight value with Number keys, more than 10% of Max. Capacity                                                                                      |
| Err 06 | <ol> <li>Amp. Gain is too big</li> <li>Sig+ and Sig- wire<br/>connection error</li> <li>Test weight is not loaded</li> </ol>                 | Check standard weight's weight with set value.<br>If there is difference between set value and real<br>weight, please re-input the value<br>(set value is too small) |
| Err 07 | <ol> <li>Amp. Gain is too small</li> <li>Sig+ and Sig- wire<br/>connection error</li> <li>Test weight is not loaded</li> </ol>               | Check standard weight's weight with set value.<br>If there is difference between set value and real<br>weight, please re-input the value<br>(set value is too big)   |
| Err 08 | Under "F-function" model, set value is "N.A"                                                                                                 | Check the correct value and re-input                                                                                                    |
| Err 09 | When Y.Y has the value<br>between 3.9 ~ 9.9 at<br>Y.YXXXX as Span value,<br>If standard weight value is<br>less than 10% of Max.<br>Capacity | Change the Max.capacity/digit value<br>(Ex: digit 01 → 05)                                                                                                    |
| Err A  | When there is continuous vibration on the weighing part,, indicator can not process calibration any more.                                    | <ul> <li>Find vibration cause and remove</li> <li>Load cell check</li> <li>Load cell cable and connecting condition check</li> </ul>                                 |